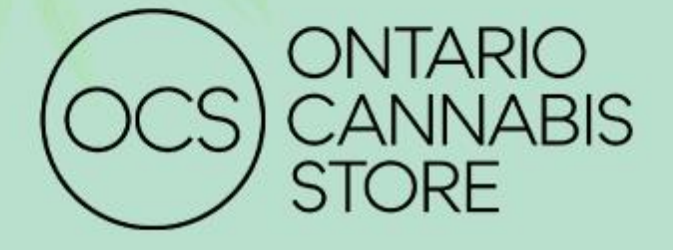

# Retailer Data Program App User Guide

VERSION 2.2 September 2021

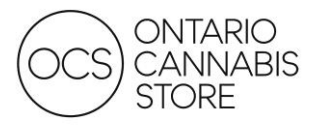

# **TABLE OF CONTENTS**

| Summary                                                     | 1               |
|-------------------------------------------------------------|-----------------|
| To Log In                                                   | 1               |
| To View Your Data                                           | 1               |
| Overview                                                    | 2               |
| POC – Data Program – Retailers<br>Report 1.1: Store Summary | 3<br>3          |
| Report 1.2: Sales Velocity                                  | 4               |
| Report 1.3: Sales Units                                     | 5               |
| Report 1.4: Price Comparison                                | 6               |
| Report 1.5: Min/Max Pricing                                 | 7               |
| Report 2: Location Analysis – Retail POV                    |                 |
| Report 3: Usage & Attitudes and Consumer Targeting          | 9               |
| Report 4: Price Elasticity and Optimal Retail Pricing       | 14              |
| Report 5: Statistics Canada Retail Sales                    | 15              |
| Report 6: Substitutes and Product Comparison                | 16              |
| Report 7: Sales Velocity Prediction Model                   | 17              |
| Filtering                                                   |                 |
| Scenarios<br>Scenario 1                                     | <b>21</b><br>21 |
| Scenario 2                                                  |                 |
| Scenario 3                                                  | 23              |
| Frequently Asked Questions                                  | 24              |
| Contact Us                                                  | 25              |

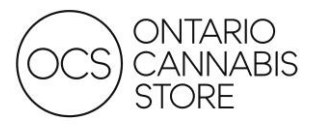

# SUMMARY

The Retailer Data Program was created by the OCS to aggregate Authorized Retailer data and present a picture of the legal cannabis retail market in Ontario. The app allows you to view sales for a selected date range, up to the most recent full calendar month. Its purpose is to provide a snapshot of your sales and compare product performance to your region and the provincial market.

## To Log In

You will need to log in to <u>office.com</u> using the credentials provided. For security reasons you must change your password, you will have the option to reset your password in the Password section.

## User ID: <u>Ir\_reportingXXXXXXX@ocs.ca</u>

Please consider the following password requirements:

- Must be a minimum of 10 characters in length
- Must contain a capital letter, a number, and a special character
- You cannot reuse the last 3 set passwords
- You cannot set a password within 24 hours of the last reset

If you have accessed the program in the past and do not remember your password, please follow the password reset instructions in the FAQ section on page 20. If you experience other issues when logging in, try accessing PowerBI with your browser in Incognito Mode.

## To View Your Data

You can access the program through Microsoft's Power BI. Once you are logged in, select PowerBI from the apps menu in the top left of your screen. You will find your data in the navigation pane on the left under "Apps".

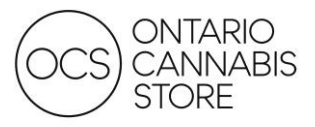

# **OVERVIEW**

The app contains many distinct reports within it. Each circled item below is considered a distinct report that can contain several pages. While each report serves a different purpose, all reports present a holistic picture of the legal cannabis market.

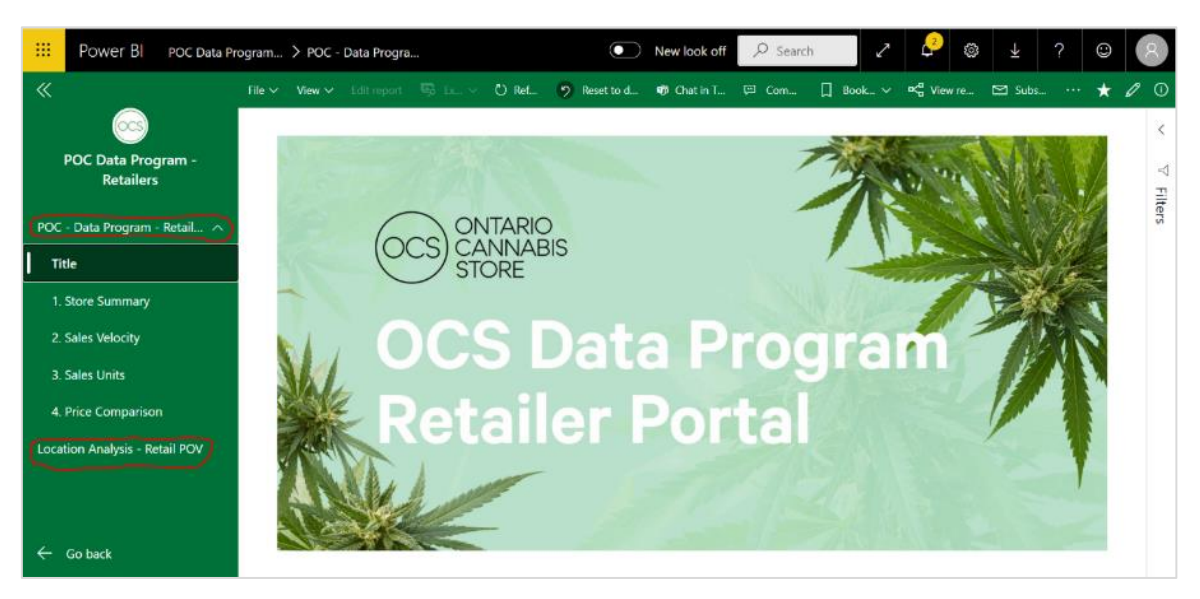

Figure 1: Landing Page

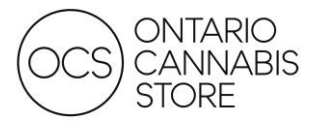

# **POC – DATA PROGRAM – RETAILERS**

## Report 1.1: Store Summary

This page is an overview of your own store's performance. Many of the KPIs presented will be used to compare your store(s) against other stores within your region and province wide. The data is precalculated and is refreshed monthly. Filters on the right-side of your report allow you to further drill down into your data.

Figure 2: Report 1.1 – Store Summary

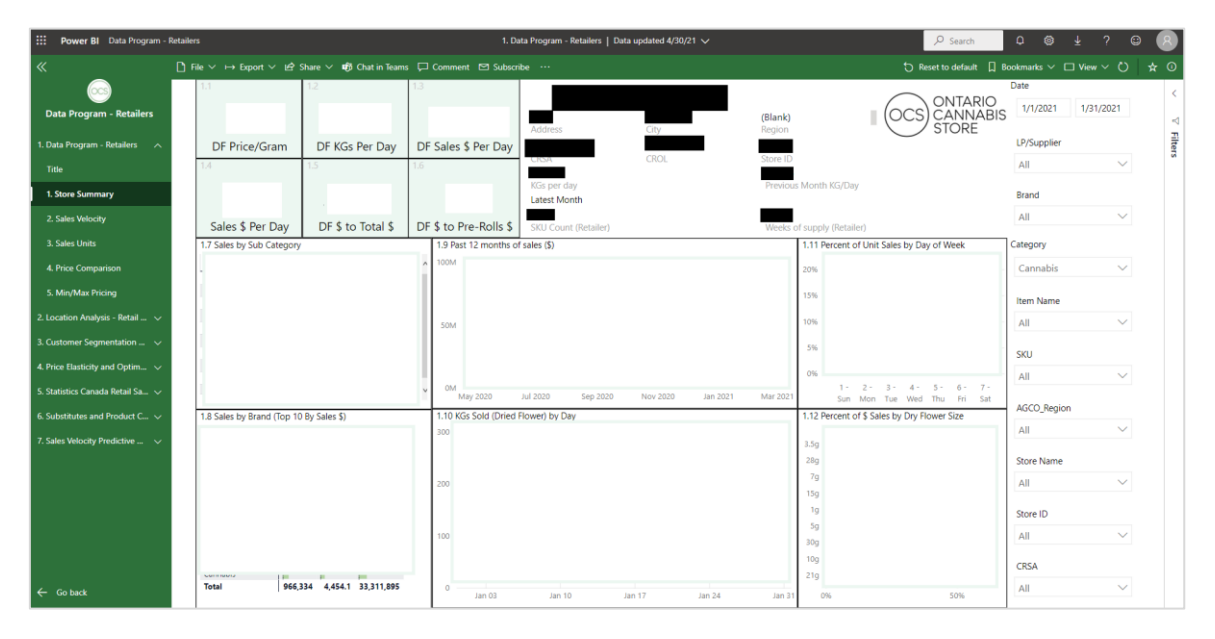

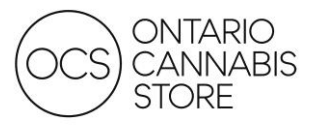

#### Report 1.2: Sales Velocity

This page measures your sales velocity (sales units per SKU per selling day) against other stores, aggregated by region and province. Sales velocity calculations are useful to determine which products have a quick turnaround time, which can better help you manage your inventory levels. Please note: The filters mentioned on Page 1 are carried forward.

#### Figure 3: Report 1.2 – Sales Velocity

| roner bi rocoutar       | Togram - netailers 2 Poc -  | Data Program - Retailers       |                   |        |                                       |                 |          |            |      |      | 1    | STATISTICS IN THE REAL PROPERTY OF |                     |        |
|-------------------------|-----------------------------|--------------------------------|-------------------|--------|---------------------------------------|-----------------|----------|------------|------|------|------|------------------------------------|---------------------|--------|
|                         |                             | oort 🦷 Explore 🗠 🔿 Refresh     |                   |        |                                       | 🤊 Reset to defa | ut etc   | hat in Tea |      |      |      | 🛛 Bookmarks 🗸 😋                    |                     |        |
| - Cos                   |                             |                                |                   | Provi  | ncial Sales Comparison                |                 |          |            |      | /    | -    |                                    | Date                |        |
| POC Data Program -      |                             |                                |                   | [      | Daily Sales Velocity                  |                 |          |            |      | (0   | C    | S) CANNABI                         | S 6/1/2020 6/30/2   | 020    |
| Retailers               | 215-1-21-1-2                |                                | Destas            |        |                                       |                 |          |            |      |      | -    | / STORE                            | 1.P/Supplier        |        |
| Data Program - Retail 🔨 | 2.1 Sales velocity -<br>SKU | D/Supplier                     | Brand             | Size   | Item Name                             | Your Store(s)   | Province | Toronto    | GTA  | West | East | North                              | All                 | ~      |
|                         | 101447 3x0.5g               | PURE SUNFARMS CANADA CORP.     | Pure Sunfarms     | 3x0.5q | Headband Pre-Roll                     | 4.7             | 10.9     | 3.6        | 53.0 | 10.7 | 14.6 | 5.9                                | All                 |        |
|                         | 100579_1x0.5g               | APHRIA INC.                    | Solei             | 1x0.5g | Renew Pre-Roll                        | 100             | 19.1     | 11.0       | 44.2 | 4.2  | 0.8  | 20.7                               | Brand               |        |
| ce Summary              | 100991_1x1g                 | APHRIA INC.                    | Good Supply       | 1x1g   | Royal Highness Pre-Roll               | 5.9             | 15.4     | 11.3       | 28.9 | 15.3 | 17.6 | 15.7                               | branu               |        |
|                         | 100225_3.5g                 | REDECAN PHARM                  | Redecan           | 3.5g   | Wappa                                 | 62              | 13.6     | 8.7        | 26.1 | 15.0 | 17.1 | 13.6                               | All                 | $\sim$ |
| es Velocity             | 100225_1g                   | REDECAN PHARM                  | Redecan           | 1g     | Wappa                                 | 3.7             | 10.9     | 7.7        | 26.0 | 12.9 | 11.0 | 12.0                               |                     |        |
|                         | 100997_1x1g                 | APHRIA INC.                    | RIFF              | txtg   | DT81 Pre-Roll                         | 4.2             | 11.9     | 7.3        | 23.5 | 12.3 | 15.2 | 10.7                               | Category            |        |
| es Units                | 330028_1x10g                | INDIVA INC.                    | Bhang             | 1x10g  | THC Milk Chocolate Bar                | 7.7             | 13.3     | 7.2        | 23.3 | 17.0 | 15.6 | 11.6                               |                     |        |
|                         | 101444_3x0.5g               | PURE SUNFARMS CANADA CORP.     | Pure Sunfarms     | 3x0.5g | White Rhino Pre-Roll                  | 4.4             | 8.1      | 4.5        | 21,4 | 4.6  | 9.1  | 8.6                                | All                 | $\sim$ |
| ce Comparison           | 100074_1x1g                 | APHRIA INC.                    | Good Supply       | txtg   | Jean Guy Pre-Roll                     | 4.9             | 13.4     | 7.5        | 21.0 | 11.7 | 20.2 | 28.0                               |                     |        |
|                         | 101446_3x0.5g               | PURE SUNFARMS CANADA CORP.     | Pure Sunfarms     | 3x0.5g | Afghan Kush Pre-Roll                  | 3.6             | 8.1      | 5.2        | 21.0 | 6.1  | 9.8  | 7.4                                | Item Name           |        |
| Analysis - Retail POV 🗸 | 100222_3.5g                 | REDECAN PHARM                  | Redecan           | 3.59   | Cold Creek Kush                       | 3.8             | 9.2      | 4.1        | 19.6 | 10.6 | 10.0 | 8.4                                | incrit incrite      |        |
|                         | 101181_3.5g                 | WEEDMD RX INC.                 | Color Cannabis    | 3.5g   | Ghost Train Haze Ready To Roll        |                 | 13.1     | 5.1        | 18.0 | 10.6 | 18.6 | 16.9                               | All                 | $\sim$ |
|                         | 100142_3.5g                 | THE FLOWR GROUP OKANAGAN INC.  | Flowr             | 3.59   | BC Pink Kush                          |                 | 7.7      | 5.0        | 16.0 | 7.5  | 9.8  | 8.9                                |                     |        |
|                         | 100227_3.5g                 | REDECAN PHARM                  | Redecan           | 3.5g   | God Bud                               | 3.3             | 8.9      | 4.0        | 15.6 | 9.8  | 11.4 | 8.6                                | CV11                |        |
|                         | 101290_1x1g                 | APHRIA INC.                    | RIFF              | 1x1g   | Blue Ninety Eight Pre-Roll            | 3.3             | 6.7      | 4.6        | 15.5 | 6.6  | 7.0  | 6.9                                | 3KU                 |        |
|                         | 101287_3.5g                 | APHRIA INC.                    | Good Supply       | 3.5g   | Grower's Choice Sativa                | 2.7             | 10.2     | 3.5        | 15.0 | 11.0 | 11.7 | 18.4                               | All                 | $\sim$ |
|                         | 100062_0.5g                 | APHRIA INC.                    | Solei             | 0.5g   | Gather Pre-Roll                       | 3.4             | 9.3      | 5.8        | 14.9 | 8.3  | 17.9 | 5.9                                |                     |        |
|                         | 100140_1g                   | AGMEDICA BIOSCIENCE INC.       | Vertical          | 10     | Cold Creek Kush                       | 1.0             | 4.9      | 3.5        | 14.6 | 2.4  | 5.0  | 3.6                                | Decien              |        |
|                         | 101210_4x0.5g_              | EMBLEM CANNABIS CORP.          | Symbl             | 4x0.50 | Hoverboard Pre-Roll                   |                 | 2.5      | 1.0        | 14.5 |      | 2.6  | 1.2                                | Region              |        |
|                         | 100073_1g                   | APHRIA INC.                    | RIFE              | 1g     | Subway Scientist Pre-Roll             | 4.4             | 9.4      | 5.7        | 13.3 | 10.0 | 12.4 | 11.7                               | All                 | ~      |
|                         | 101285_3.5g                 | APHRIA INC.                    | Good Supply       | 3.5g   | Grower's Choice Hybrid                | 2.6             | 8.3      | 4.2        | 13.2 | 10.0 | 9.2  | 9.8                                |                     |        |
|                         | 101307_3.5g                 | AURORA CANNABIS ENTERPRISES    | Daily Special     | 3.59   | Daily Special Sativa                  | 4.5             | 9.1      | 5.1        | 13.1 | 9.1  | 11.6 | 13.2                               | Store Name          |        |
|                         | 101094_3.5g_                | RADICLE MEDICAL MARIJUANA INC. | Gage Cannabis Co. | 3.5g   | Strawberry Fire OG                    | 2.3             | 7.1      | 3.6        | 12.9 | 9.4  | 7.0  | 7.1                                | store mame          |        |
|                         | 101340_3.5g                 | TANTALUS LABS LTD              | Tantalus Labs     | 3.59   | Pacific OG                            | 4.4             | 8.2      | 5.6        | 12.9 | 7.4  | 9.6  | 16.3                               | Multiple selections | ~      |
|                         | 100993_1x1q                 | APHRIA INC.                    | RIFF              | txtg   | Raider Kush Pre-Roll                  | 2.7             | 8.2      | 4.7        | 12.7 | 11.8 | 7.8  | 7.8                                |                     |        |
|                         | 300081_0.45g                | REDECAN PHARM                  | Redecan           | 0.45g  | Trainwreck Redee 510 Thread Cartridge | 3.0             | 6.7      | 3.7        | 12.6 | 6.7  | 6.6  | 7.9                                | Store ID            |        |
|                         | 100580_1g                   | APHRIA INC.                    | Solei             | 1g     | Sense                                 | 2.2             | 6.4      | 3.2        | 12.4 | 6.4  | 7.0  | 5.7                                | store in            |        |
|                         | 101253_10                   | ZENABIS LTD                    | Namaste           | 10     | Ultra Sour                            |                 | 6.0      | 5.1        | 12.4 | 7.1  | 6.2  | 4.6                                | All                 | ~      |
|                         | 330050_1x3.2g               | TIDAL HEALTH SOLUTIONS LTD.    | Affirma           | 1x3.20 | Watermelon Soft Chew                  | 7.2             | 8.3      | 4.8        | 12.1 | 8.5  | 10.4 | 9.6                                |                     |        |
|                         | 101372 3.5g                 | PEACE NATURALS PROJECT INC.    | Spinach           | 3.5g   | Blue Dream                            | 2.7             | 6.8      | 3.1        | 12.1 | 7.4  | 6.6  | 6.3                                | CREA                |        |
|                         | 100990 3.5g                 | APHRIA INC.                    | Good Supply       | 3.59   | Royal Highness                        | 5.0             | 11.7     | 6.3        | 12.0 | 13.4 | 18.0 | 17.3                               | CROM                |        |
|                         | 101168_3x0.5g               | TANTALUS LABS LTD              | Tantalus Labs     | 3x0.5q | Blue Dream Pre-Roll                   |                 | 3.0      | 2.1        | 12.0 | 2.4  | 4.1  | 1.5                                | × All               | V      |
| JO DALK                 | 100716 1-0.5-               |                                | C.d.au            | 1.0.0. | Laboration Day Dall                   |                 |          |            | 12.0 | 2.0  | 10.4 |                                    |                     |        |

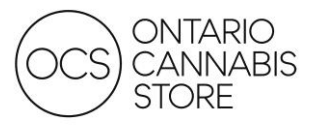

#### Report 1.3: Sales Units

This page provides the total sales units per SKU based on your filters applied on the right side of the page. It is designed to help you track top performing SKUs and identify opportunities to grow your inventory assortment. Please note: The filters are carried forward from Pages 1 and 2 of the report.

#### Figure 4: Report 1.3 – Sales Units

| III Power Bl POC Data Pro                   | ogram - Retailers 📏 POC -     | Data Program - Retailers                                   |                              |                 |                                                                      |                   |              |            | •          | ) New      | / look     | off O Search              | 2           | ۵ 🖓              | <b>⊻</b> ? | • 8   |
|---------------------------------------------|-------------------------------|------------------------------------------------------------|------------------------------|-----------------|----------------------------------------------------------------------|-------------------|--------------|------------|------------|------------|------------|---------------------------|-------------|------------------|------------|-------|
| «                                           |                               | ort 👒 Explore 🗸 🕐 Refresh                                  |                              |                 |                                                                      | 9                 | Reset to def | ault 🕫     |            | Teams      |            | omments 🔲 Bookmarks 🖻     | ~ ~ v       | riew related 🛛 🗠 |            | * 0 ( |
| POC Data Program -<br>Retailers             |                               |                                                            |                              |                 | Provincial Sales Compa<br>Monthly Sales Unit                         | rison<br>s        |              |            |            |            |            | OCS ONTA<br>CANN<br>STORE | rio<br>Abis | Date<br>6/1/2020 | 6/30/2020  |       |
| POC - Data Program - Retail 🔿               | 3.1 Units Sales by R          | Region                                                     | and a                        | Cine            | Here Manua                                                           | Marine Procession | Dereviewe    | Taxata     |            |            |            | A locality                |             | LP/Supplier      |            |       |
|                                             | SKU                           | CP/Supplier                                                | Brand                        | 2126            | item Name                                                            | vour store(s)     | Province     | toronto    | GIA        | west       | East       | North                     | ^           | All              | `          | ~     |
| Title                                       | 330028_1x10g<br>330049_1x3.2g | TIDAL HEALTH SOLUTIONS LTD.                                | Bhang<br>Affirma             | 1x10g<br>1x3.2g | THC Milk Chocolate Bar<br>Sour Cherry Soft Chew                      | 629               | 322          | 185        | 618<br>251 | 427<br>200 | 295<br>194 | 215                       |             | Brand            |            |       |
| 1. Store Summary                            | 330050_1x3.2g<br>100991_1x1g  | TIDAL HEALTH SOLUTIONS LTD.<br>APHRIA INC.                 | Affirma<br>Good Supply       | 1x3.2g<br>1x1g  | Watermelon Soft Chew<br>Royal Highness Pre-Roll                      | 600<br>540        | 174<br>354   | 103<br>279 | 266<br>750 | 185<br>377 | 195<br>301 | 214<br>394                |             | All              |            | ~     |
| 2. Sales Velocity                           | 330021_5x4g<br>330020_5x4g    | AURORA CANNABIS ENTERPRISES<br>AURORA CANNABIS ENTERPRISES | Aurora Drift<br>Aurora Drift | 5x4g<br>5x4g    | Grape Oasis Soft Chews (5-Pieces)<br>Raspberry Soft Chews (5-Pieces) | 489<br>464        | 185<br>170   | 120<br>126 | 252<br>204 | 237<br>211 | 179<br>135 | 214 260                   |             | Category         |            |       |
| 3. Sales Units                              | 100225_3.5g                   | REDECAN PHARM                                              | Redecan<br>Daily Special     | 3.5g            | Wappa<br>Daily Special Sativa                                        | 463               | 308          | 218        | 612<br>369 | 344        | 292        | 351                       |             | All              |            | ~     |
| 4. Price Comparison                         | 100990_3.5g                   | APHRIA INC.                                                | Good Supply                  | 3.5g            | Royal Highness                                                       | 400               | 266          | 162        | 327        | 353        | 271        | 413                       |             |                  |            |       |
| Location Analysis - Retail POV $\checkmark$ | 330029_1×10g                  | INDIVA INC.                                                | Bhang                        | 1g<br>1x10g     | THC Dark Chocolate Bar                                               | 381               | 208          | 144        | 272        | 250        | 244        | 204                       |             | Item Name        |            |       |
|                                             | 100997_1x1g<br>100074_1x1g    | APHRIA INC.<br>APHRIA INC.                                 | RIFF<br>Good Supply          | 1x1g<br>1x1g    | DTS1 Pre-Roll<br>Jean Guy Pre-Roll                                   | 371<br>359        | 279<br>324   | 182<br>184 | 571<br>550 | 277<br>287 | 319<br>429 | 239                       |             | All              |            | ~     |
|                                             | 101365_10x0.35g               | REDECAN PHARM                                              | Redecan                      | 10x0.35g        | Redees God Bud Pre-Roll                                              | 348               | 141          | 91         | 154        | 202        | 117        | 184                       |             | SKU              |            |       |
|                                             | 100222_3.5g                   | REDECAN PHARM                                              | Redecan                      | 3.5g            | Cold Creek Kush                                                      | 333               | 212          | 104        | 507        | 264        | 175        | 215                       |             |                  |            |       |
|                                             | 330017_5x4g                   | MEDRELEAF CORP.                                            | San Rafael '71               | 5x4g            | Blaspberry Soft Chews (5-Pieces)                                     | 315               | 145          | 105        | 189        | 193        | 127        | 184                       |             | All              |            | ~     |
|                                             | 101071_15 caps                | REDECAN PHARM                                              | Redecan                      | 15 caps         | Gems 5:0                                                             | 311               | 162          | 104        | 196        | 217        | 181        | 118                       |             |                  |            |       |
|                                             | 100062_0.5g                   | APHRIA INC.                                                | Solei                        | 0.59            | Gather Pre-Roll                                                      | 305               | 229          | 144        | 384        | 216        | 367        | 160                       |             | Region           |            |       |
|                                             | 101306_3.5g                   | AURORA CANNABIS ENTERPRISES                                | Daily Special                | 3.5g            | Daily Special Indica                                                 | 295               | 150          | 121        | 189        | 188        | 124        | 213                       |             |                  |            |       |
|                                             | 330016_5x4g                   | MEDRELEAF CORP.                                            | San Rafael '71               | 5x4g            | Pineapple Soft Chews (5-Pieces)                                      | 294               | 133          | 103        | 182        | 149        | 132        | 156                       |             | All              |            | ~     |
|                                             | 100059_0.5g                   | APHRIA INC.                                                | Solei                        | 0.59            | Balance Pre-Koll                                                     | 287               | 100          | 129        | 193        | 132        | 290        | 140                       |             |                  |            |       |
|                                             | 101366_10x0.35g               | REDECAN PHARM                                              | Redecan                      | 10x0.35g        | Redees Cold Creek Kush Pre-Koll                                      | 2//               | 180          | 135        | 194        | 250        | 155        | 300                       |             | Store Name       |            |       |
|                                             | 100225_1g                     | REDECAN PHARM                                              | Redecan                      | 19              | wappa                                                                | 2/4               | 200          | 198        | /1/        | 327        | 224        | 291                       |             | A                |            |       |
|                                             | 100227_3.5g                   | REDECAN PHARM                                              | Redecan                      | 3.59            | God Bud                                                              | 262               | 210          | 109        | 414        | 245        | 197        | 227                       |             | Multiple se      | ections    | ~     |
|                                             | 100975_2X0.5g                 | AURORA CANNABIS ENTERPRISES                                | Aurora                       | 2x0.5g          | THC Sativa Aces Pre-Roll                                             | 201               | 60           | 70         | 240        | 00         | 109        | 65                        |             |                  |            |       |
|                                             | 101290_1g                     | ADUDUAN PHARM                                              | nedecan<br>Good Supply       | 19              | Convert Chaics Indias                                                | 200               | 158          | 118        | 319        | 100        | 192        | 105                       |             | Store ID         |            |       |
|                                             | 101266_3.5g                   | APPENDA INC.                                               | Good supply                  | 3.5g            | Continue indica                                                      | 243               | 137          | 04         | 228        | 100        | 102        | 247                       |             | A.II.            |            |       |
|                                             | 101290_3.50                   | REDECAN PRANK                                              | Redecan                      | 5.5y            | Cold Cook Kink                                                       | 243               | 119          | 98         | 105        | 114        | 155        | 145                       |             | All              |            | ×     |
|                                             | 100222_1g                     | REDECAN PRANT                                              | Redecan<br>Dally Canadal     | 19              | Cold Creek Kush                                                      | 241               | 151          | 110        | 310        | 178        | 120        | 109                       |             |                  |            |       |
|                                             | 10130/_/g                     | AUKUKA CANNABIS ENTERPRISES                                | Calcil                       | /g              | Dany special sativa                                                  | 241               | 155          | 107        | 232        | 1/1        | 149        | 225                       |             | CRSA             |            |       |
|                                             | 100060_1x0.5g                 | APPIRIA INC.                                               | Solei<br>Chausia Mausia      | 1x0.59          | Onping Pre-Non<br>Delages Calid Milk Characters                      | 239               | 130          | 99         | 245        | 93         | 182        | 100                       |             | All              |            |       |
| ← Go back                                   | 330020_1X10g                  | CANODU CROMINI CORR                                        | Chowie Wowie                 | 1x10g           | Granefruit Sparkling Water                                           | 239               | 138          | 95         | 170        | 226        | 155        | 172                       | v           | A0               |            |       |

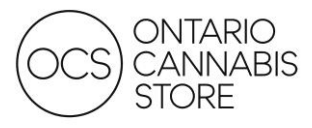

## Report 1.4: Price Comparison

This page tracks the average retail selling price (excluding HST) per SKU for the time period selected. It enables you to monitor prices across the province or your specific region and to ensure your prices remain competitive.

#### Figure 5: Report 1.4 - Price Comparison

| III POwer BI POC Data Pro               | ogram - Retailers 🗲 POC - D | Data Program - Retailers     |               |         |                            |                  |            |               |          | C          | Nev      | look off | و کړ   | Search  | 2       | ₽ ©            | <b>⊻</b> ?   | ٢   |
|-----------------------------------------|-----------------------------|------------------------------|---------------|---------|----------------------------|------------------|------------|---------------|----------|------------|----------|----------|--------|---------|---------|----------------|--------------|-----|
|                                         |                             |                              |               |         |                            |                  |            | 🤊 R           |          |            |          |          |        |         | nks 🗸 📢 | View related 🖸 |              | * 0 |
|                                         |                             |                              |               |         | Provincial                 | rico             |            |               |          |            |          |          |        |         |         | Date           |              |     |
|                                         |                             |                              |               |         | Company                    | nce              |            |               |          |            |          | 6        | -012   |         | IARIC   | 6/1/2020       | 6/30/2020    |     |
| POC Data Program -<br>Retailers         |                             |                              |               |         | Company                    | on               |            |               |          |            |          | 00       | -9/5   | TOR     | F       | 0/1/2020       | 0/20/2020    |     |
| inclusion of a                          | 3.1 Pricing Compa           | rison                        |               |         |                            |                  |            |               |          |            |          | $\sim$   |        |         | -       | 10.0           |              |     |
| POC - Data Program - Retail 🔿           | SKU                         | LP/Supplier                  | Brand         | Size    | Item Name                  | Your Store(s)    | OCS.ca     | QCS Diff      | Province | Prov. Diff | Toronto  | GTA      | West   | East    | North , | LP/Supplier    |              |     |
|                                         | 200482 Green                | MEDMAR CANADA                | KRUSH         |         | Kube 2.0                   | 35.00            | 53.10      | -18.10        | 35.00    | 0.00       | 35.00    | 0.00     | 0.00   |         | 0.00    | All            | $\sim$       |     |
| Title                                   | 101372 3.5g                 | PEACE NATURALS PROJECT INC.  | Spinach       | 3.5g    | Blue Dream                 | 21.73            | 29.16      | -7.43         | 33.45    | -11.71     | 34.03    | 32.87    | 34.24  | 33.42   | 32.51   |                |              |     |
| 1 Stars Summan                          | 200038_8g                   | HUMBLE AND FUME              | Integra Boost | 8g      | 55% Humidiccant Pack       | 0.75             | 1.55       | -0.80         | 1.19     | -0.44      | 0.75     | 0.91     | 1.41   |         | 1.80    | Brand          |              |     |
| 1. Store Summary                        | 320001_1x355ml              | CANOPY GROWTH CORP.          | Tweed         | 1x355ml | Houndstooth & Soda         | 4.18             | 3.50       | 0.69          | 4.68     | -0.50      | 4.65     | 4.52     | 4.63   | 4.67    | 4.99    |                |              |     |
| 2. Sales Velocity                       | 101448_1x0.5g               | APHRIA INC.                  | Broken Coast  | 1x0.5g  | Quadra Pre-Roll            | 8.73             | 7.92       | 0.81          | 9.42     | -0.70      | 9.05     | 8.67     | 8.80   | 10.42   | 7.99    | All            | $\sim$       |     |
|                                         | 330029_1x10g                | INDIVA INC.                  | Bhang         | 1x10g   | THC Dark Chocolate Bar     | 5.05             | 4.25       | 0.81          | 5.41     | -0.35      | 5.37     | 5.40     | 5.32   | 5.40    | 5.42    |                |              |     |
| 3. Sales Units                          | 330028_1x10g                | INDIVA INC.                  | Bhang         | 1x10g   | THC Milk Chocolate Bar     | 5.07             | 4.25       | 0.82          | 5.50     | -0.43      | 5.36     | 5.43     | 5.32   | 5.76    | 5.60    | Category       |              |     |
|                                         | 330049_1x3.2g               | TIDAL HEALTH SOLUTIONS LTD.  | Affirma       | 1x3.2g  | Sour Cherry Soft Chew      | 7.64             | 6.80       | 0.84          | 8.21     | -0.57      | 8.36     | 8.21     | 7.97   | 8.15    | 8.39    |                |              |     |
| 4. Price Comparison                     | 100746_1x0.5g               | ORGANIGRAM INC.              | Edison        | 1x0.5g  | Lola Montes Pre-Roll       | 5.00             | 4.16       | 0.84          | 5.29     | -0.29      | 5.17     | 5.83     | 6.09   | 4.66    | 5.27    | All            | $\sim$       |     |
|                                         | 330051_1x3.2g               | TIDAL HEALTH SOLUTIONS LTD.  | Affirma       | 1x3.2g  | Peach Soft Chew            | 7.64             | 6.80       | 0.85          | 8.19     | -0.54      | 8.38     | 8.18     | 8.19   | 8.07    | 8.00    |                |              |     |
| cation Analysis - Retail POV 🗸          | 330050_1x3.2g               | TIDAL HEALTH SOLUTIONS LTD.  | Affirma       | 1x3.2g  | Watermelon Soft Chew       | 7.64             | 6.80       | 0.85          | 8.21     | -0.57      | 8.37     | 8.19     | 8.03   | 8.19    | 8.29    |                |              |     |
|                                         | 330052_1x3.2g               | TIDAL HEALTH SOLUTIONS LTD.  | Affirma       | 1x3.2g  | Grape Soft Chew            | 7.65             | 6.80       | 0.85          | 8.41     | -0.76      | 8.41     | 8.18     | 8.14   | 8.65    | 8.10    | Item Name      |              |     |
|                                         | 100061_0.5g                 | APHRIA INC.                  | Solei         | 0.5g    | Free Pre-Roll              | 5.29             | 4.42       | 0.87          | 5.71     | -0.42      | 5.74     | 5.18     | 5.45   | 6.30    | 7.37    | All            |              |     |
|                                         | 320002_1x355ml              | CANOPY GROWTH CORP.          | Houseplant    | 1x355ml | Grapefruit Sparkling Water | 5.47             | 4.60       | 0.87          | 5.67     | -0.20      | 5.70     | 5.55     | 5.49   | 5.78    | 5.59    | 740            |              |     |
|                                         | 101452_1x0.5g               | APHRIA INC.                  | Broken Coast  | 1x0.5g  | Saturna Pre-Roll           | 8.87             | 7.92       | 0.95          | 9,14     | -0.28      | 9.00     | 8.84     | 8.93   | 9.43    | 9.11    |                |              |     |
|                                         | 101450_1x0.5g               | APHRIA INC.                  | Broken Coast  | 1x0.5g  | Galiano Pre-Roll           | 8.87             | 7.92       | 0.95          | 9.11     | -0.24      | 9.20     | 8.84     | 8.86   | 9.41    | 9.21    | SKU            |              |     |
|                                         | 100059_0.5g                 | APHRIA INC.                  | Solei         | 0.5g    | Balance Pre-Roll           | 5.95             | 5.00       | 0.95          | 6.03     | -0.08      | 6.27     | 6.16     | 5.90   | 5.84    | 5.64    |                |              |     |
|                                         | 100140_1g                   | AGMEDICA BIOSCIENCE INC.     | Vertical      | 1g      | Cold Creek Kush            | 11.80            | 10.84      | 0.96          | 12.45    | -0.65      | 12.96    | 12.33    | 13.39  | 12.09   | 12.06 ¥ | All            | ~            |     |
|                                         | <                           |                              |               |         |                            |                  |            |               |          |            |          |          |        |         | >       |                |              |     |
|                                         | 3.2 Price Per Gram          | Comparison (Dried Flower)    |               |         | 3.3 Pr                     | ice Per Gram G   | omparis    | on (Pre-Rol   | led)     |            |          |          |        |         |         | Region         |              |     |
|                                         | Your Store(s) Pr            | ovince-Wide Retailer Average |               |         | 🔵 You                      | r Store(s)  Prov | incial Ret | ailer Average |          |            |          |          |        |         |         | All            | $\sim$       |     |
|                                         | 12 11.54                    | 11.96 11.06                  |               |         | 16                         |                  | 15 /       | 16.2          |          | 15.4       |          |          |        |         |         | Store Name     |              |     |
|                                         | 11 10.8                     | 10.3                         | 10.66         |         | 1                          | 4.7              | -          |               |          |            | <b>\</b> |          |        |         |         | Multiple sel   | lections 🗸 🗸 |     |
| l i i i i i i i i i i i i i i i i i i i | 10 10.6                     |                              | 10.57 9,8     | 9.43    | 14 -1                      | 3.7              |            | 14.           | 14.6     | 13.9       | 442      | 12       | 2      |         |         | Store ID       |              |     |
|                                         |                             |                              | 9.7           | 80 8    | 96                         | $\sim$           | 12         |               | ~        |            |          | 13       |        |         |         | Store ib       |              |     |
|                                         | 9                           |                              |               |         | 4                          | 13.4             | 13.        | 5             | 13.2     |            |          |          | $\sim$ | 122     |         | All            | $\sim$       |     |
|                                         | 8                           |                              |               |         | 8.19                       |                  |            |               |          |            |          | 12.2     | $\sim$ |         |         | CRSA           |              |     |
|                                         | 7                           |                              |               |         | 7.6                        |                  |            |               |          |            |          |          |        |         | 10.7    | All            |              |     |
| - Go back                               | Apr 2019                    | Jul 2019 Oct 2019            | Jan 2020 Ac   | r 2020  | Jul 2020 Apr               | 2019 Ju          | 2019       | Oct 2         | 019      | Jan 2020   | A        | or 2020  |        | ul 2020 |         | All            | ~            |     |

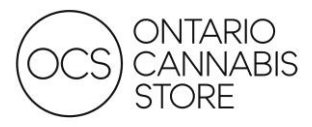

## Report 1.5: Min/Max Pricing

This report shows the highest and lowest prices by SKU in the region and province. It enables you to monitor prices across the province or your specific region and to ensure your prices remain competitive.

Figure 5: Report 1.5 – Min/Max Pricing

| III Power BI Data Program -       | Retailers                                |                                                           |                  | 1.              | Data Program - Retailers   Du                 | ita updated 4/2 | 7/21 🗸          |              |                 |                |                |                |                | , Search                   |          | 0 0              | <b>⊻</b> ? | ٢      | 8      |
|-----------------------------------|------------------------------------------|-----------------------------------------------------------|------------------|-----------------|-----------------------------------------------|-----------------|-----------------|--------------|-----------------|----------------|----------------|----------------|----------------|----------------------------|----------|------------------|------------|--------|--------|
| «                                 |                                          | 🗸 년 Share 🗸 👘 Chat in                                     |                  |                 |                                               |                 |                 |              |                 |                |                |                |                | Reset to default           | 🛛 Bo     |                  |            |        |        |
| Data Program - Retailers          | Note: Min/Max P<br>top 95% of retail     | rices display the bottom 5<br>er prices to account for ou | % and<br>tliers. |                 | Min/Max P<br>Compari                          | ricing<br>ison  |                 |              |                 |                |                | 6              | 005            | ONTARIC<br>CANNAE<br>STORE | )<br>BIS | Date<br>3/1/2021 | 3/31/202   | 1      | < 4    |
| 1. Data Program - Retailers 🔨 🔨   | 5.1 Max Pricing<br>SKU                   | LP/Supplier                                               | Brand            | Size            | Item Name                                     | Your Store(s)   | Prov. Max       | Discount     | Toronto         | GTA            | West           | East           | North          |                            |          | LP/Supplier      |            |        | Filter |
| Title                             | 100013_1g                                | CANOPY GROWTH CORP.                                       | LBS              | 1g              | Sunset                                        | 10.95           | 13.00           | 16%          | 13.00           | 12.70          | 12.99          | 12.00          | 13.00          |                            |          | All              |            | $\sim$ | -      |
| 1. Store Summary                  | 100013_3.5g<br>100013_7g                 | CANOPY GROWTH CORP.<br>CANOPY GROWTH CORP.                | LBS              | 3.5g<br>7g      | Sunset<br>Sunset                              | 35.18<br>65.31  | 39.99<br>75.00  | 12%<br>13%   | 40.00<br>75.00  | 38.00<br>71.00 | 39.99<br>75.00 | 38.95<br>72.00 | 42.00<br>75.00 |                            |          | Brand            |            |        |        |
| 2. Sales Velocity                 | 100015_15 caps<br>100016_7g<br>100019_10 | CANOPY GROWTH CORP.<br>CANOPY GROWTH CORP.                | LBS<br>Tweed     | 15 caps<br>7g   | Sunset Softgels 10 mg<br>Argyle<br>Nindu Kuth | 53.10<br>59.00  | 53.10<br>59.00  | 0%<br>0%     | 53.10           | 10.00          | 10.00          | 59.00          | 10.00          |                            |          | All              |            | $\sim$ |        |
| 3. Sales Units                    | 100019_3.5g                              | CANOPY GROWTH CORP.                                       | Tweed            | 3.5g            | Hindu Kush                                    | 30.07           | 36.00           | 16%          | 36.45           | 36.99          | 36.00          | 34.00          | 33.13          |                            |          | Category         |            |        |        |
| 4. Price Comparison               | 100021_15 caps                           | CANOPY GROWTH CORP.                                       | Tweed            | 15 caps         | Bakerstreet Softgels 10 mg                    | 31.20           | 48.00           | 35%          | 60.00           | 29.95          | 60.00          | 31.86          | 33.13          |                            |          | Cannabis         |            | $\sim$ |        |
| 5. Min/Max Pricing                | 100023_19<br>100023_3.5g                 | CANOPY GROWTH CORP.                                       | Tweed            | 1g<br>3.5g      | C-LAND<br>C-LAND                              | 9.24<br>33.66   | 36.66           | 10%<br>8%    | 32.00           | 9.99           | 10.99<br>36.66 | 28.95          | 10.00          |                            |          | Item Name        |            |        |        |
| 2. Location Analysis - Retail POV | 100027_3.5g<br>100029_15_caps            | CANOPY GROWTH CORP.<br>CANOPY GROWTH CORP.                | Tweed            | 3.5g            | Skunk Haze<br>Penelope Softoels 10 mg         | 30.61           | 35.00           | 13%          | 35.00           | 34.00<br>30.97 | 35.40          | 33.00          | 33.00          |                            |          | All              |            | $\sim$ |        |
| 3. Customer Segmentation          | 100031_15g<br>100031_3.5g                | CANOPY GROWTH CORP.                                       | Tweed            | 15g<br>3.5g     | Afghan Kush<br>Afghan Kush                    | 104.55          | 104.55          | 0%           | 104.55          | 32.70          | 35.00          | 33.40          | 33.13          |                            | ~        | SKU              |            |        |        |
| Customer Segmentation             | 5.2 Min Pricing                          |                                                           |                  |                 |                                               |                 |                 |              |                 |                |                |                |                |                            |          | All              |            | $\sim$ |        |
| Heavy - Self Soothers             | SKU                                      | LP/Supplier                                               | Brand            | Size            | Item Name                                     | Your Store(s)   | Prov. Min       | Premium      | Toronto         | GTA            | West           | East           | North          |                            | ^        |                  |            |        |        |
| Heavy - Discrete Blazers          | 100013_1g<br>100013_3.5g                 | CANOPY GROWTH CORP.<br>CANOPY GROWTH CORP.                | LBS              | 1g<br>3.5g      | Sunset<br>Sunset                              | 10.95<br>35.18  | 9.35<br>29.99   | 1796<br>1796 | 9.35<br>28.99   | 9.35<br>29.99  | 9.35<br>30.00  | 9.25<br>30.83  | 8.99<br>27.99  |                            | 1        | Region           |            | ~      |        |
| Heavy - Frequent Tokers           | 100013_7g<br>100015_15 caps              | CANOPY GROWTH CORP.<br>CANOPY GROWTH CORP.                | LBS<br>LBS       | 7g<br>15 caps   | Sunset<br>Sunset Softgels 10 mg               | 65.31<br>53.10  | 56.99<br>53.10  | 15%<br>0%    | 56.97<br>53.10  | 59.73          | 56.42          | 57.38          | 56.35          |                            |          | 80               |            |        |        |
| Heavy - Fast Flames               | 100016_7g<br>100019_1g                   | CANOPY GROWTH CORP.<br>CANOPY GROWTH CORP.                | Tweed<br>Tweed   | 7g<br>1g        | Argyle<br>Hindu Kush                          | 59.00<br>9.15   | 59.00<br>7.95   | 096<br>1596  | 8.00            | 8.53           | 7.90           | 59.00<br>7.96  | 7.52           |                            |          | Store Name       |            |        |        |
| Moderate                          | 100019_3.5g<br>100019_7g                 | CANOPY GROWTH CORP.<br>CANOPY GROWTH CORP.                | Tweed<br>Tweed   | 3.5g<br>7g      | Hindu Kush<br>Hindu Kush                      | 30.07<br>57,91  | 24.95<br>47.54  | 21%          | 25.99<br>56.99  | 18.49          | 26.06          | 24.78          | 25.82          |                            |          | All              |            | v      |        |
| Potential Consumers               | 100021_15 caps                           | CANOPY GROWTH CORP.                                       | Tweed            | 15 caps         | Bakerstreet Softgels 10 mg                    | 31.20           | 26.40           | 1896         | 25.24           | 28.32          | 26.53          | 27.95          | 26.40          |                            |          | Store ID         |            |        |        |
| 4. Price Elasticity and Optimal R | 100023_3.5g                              | CANOPY GROWTH CORP.                                       | Tweed            | 3.5g            | C-LAND                                        | 33.66           | 30.62           | 10%          | 32.00           | 20.05          | 31.99          | 28.95          | 25.01          |                            |          | All              |            | $\sim$ |        |
| 5. Statistics Canada Retail S 🔿   | 100027_3.5g<br>100029_15 caps            | CANOPY GROWTH CORP.                                       | Tweed            | 5.5g<br>15 caps | Penelope Softgels 10 mg                       | 29.98           | 25.95           | 28%          | 25.46           | 28.32          | 25.99          | 14.70          | 23.64          |                            |          | CRSA             |            |        |        |
| ← Go back                         | 100031_15g<br>100031_3.5g                | CANOPY GROWTH CORP.<br>CANOPY GROWTH CORP.                | Tweed            | 15g<br>3.5g     | Afghan Kush<br>Afghan Kush                    | 104.55<br>30.30 | 104.55<br>25.00 | 095<br>21%   | 104.55<br>26.47 | 25.00          | 27.95          | 26.84          | 25.99          |                            | ~        | All              |            | $\sim$ |        |

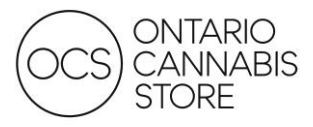

## Report 2: Location Analysis - Retail POV

This report provides an interactive map that allows you to view demographics by FSA and distance to closest stores. The tool can be used to assess an area for future business potential, or to inform pricing and assortment strategy for a particular location.

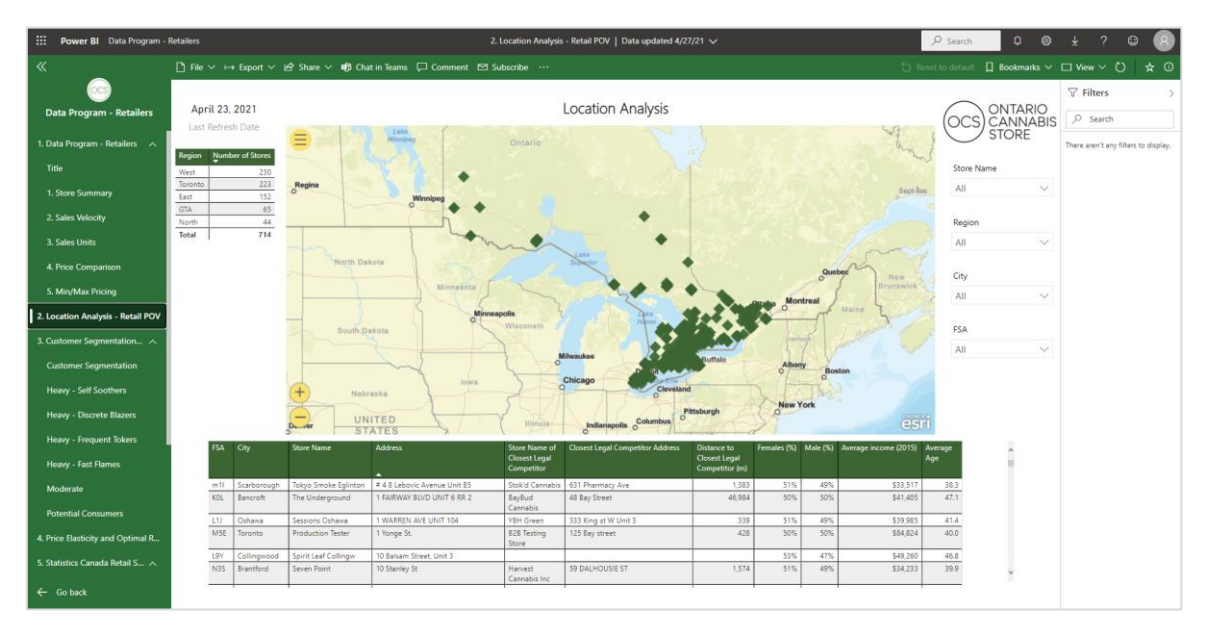

#### Figure 6: Report 2 – Location Analysis

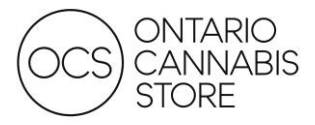

## Report 3: Usage, Attitudes and Consumer Targeting

This report provides an overview of consumer segments in each area using demographic information provided by the FSA.

## 3.1: Introduction

The OCS commissioned a survey in December 2020 to better understand consumers in Ontario – including their attitudes, opinions, consumption, purchase patterns and intended behaviours. The results provide an interactive view of the Ontario consumer and can be filtered based on region and focus. The results also include four heavy usage target segments for 2021 (sourced from the 2021 Consumer Targeting research). This provides a more detailed understanding of each target segment, including a summary based on purchase behaviours and a few recommended acquisition and retention strategies.

## What does this report include and how can it be used?

You can use the Filter setting, located on the right side of the screen to adjust the data. When the report is filtered by store, the data shown represents the region data in which the store is in, the view of the results on the page will vary depending on the filters selected. Please note: If your municipal region or store name is not available in the filter as a result of in-sufficient sample size, please select your census region.

To clear the filter(s), deselect the same the selection or select  $\bigcirc$  icon beside the name of the filter or select  $\bigcirc$  icon on the top right of the report.

## Watch our video to learn how to navigate the BI Report.

## 3.2: Usage, Attitudes and Consumer Targeting

This page provides a view of consumer demographics, consumption patterns and reported purchase behaviours. In addition to the region and store filters, you can select a specific focus to filter. for example, you can select 'Purchase sources – in-store' or multi-select "Purchase sources – in-store and 'Purchase channel – only legal'. Use Ctrl + click to multi-select data points across the visuals on the page. When selecting this bar within the chart, results across the page will filter based on in-store purchasers or legal in-store purchasers (with multi-selection).

To un-filter or revert, simply select the same bar area (in this case, 'in-store purchaser') or any blank space within the charts.

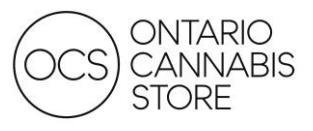

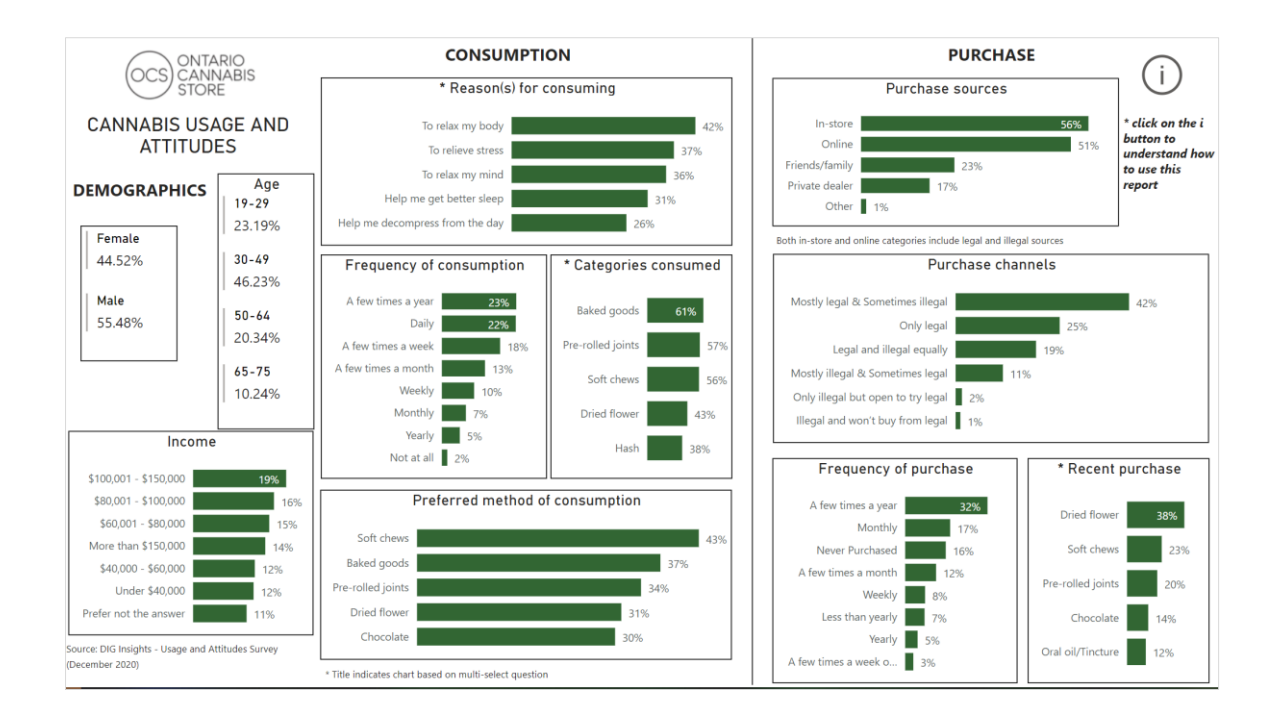

## 3.3: Consumer Targeting

This page provides a view of Statistics Canada census data, including demographic information by FSA regions. It also provides an up-to-date view of all retail stores in Ontario displaying the total number of stores open. The OCS has included a view of the 2021 target segments that have been identified through statistical analysis of the Usage and Attitudes consumer survey. By selecting a FSA region in the table view, the page will filter based on this region, providing the stores in that region, as well as a view of the proportion of each segment. Please note: There are a few regions that may not have stores, in that case filters in the target segments chart may not be applied at this time.

The OCS Consumer Targeting report contains new and existing cannabis consumer segments and includes their needs, wants, and how to reach and retain consumers currently purchasing from illegal channels. A profile for each target segment is available and can be accessed by selecting each target segment name located on the top right-hand side of the page. Each profile includes a summary of behaviours and attitudes, acquisition, and retention strategies, as well as purchase insights that help illustrate who these consumers are.

Figure 8: Report 3 – Usage, Attitudes and Consumer Targeting

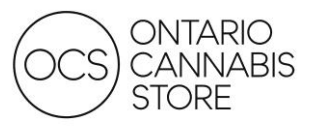

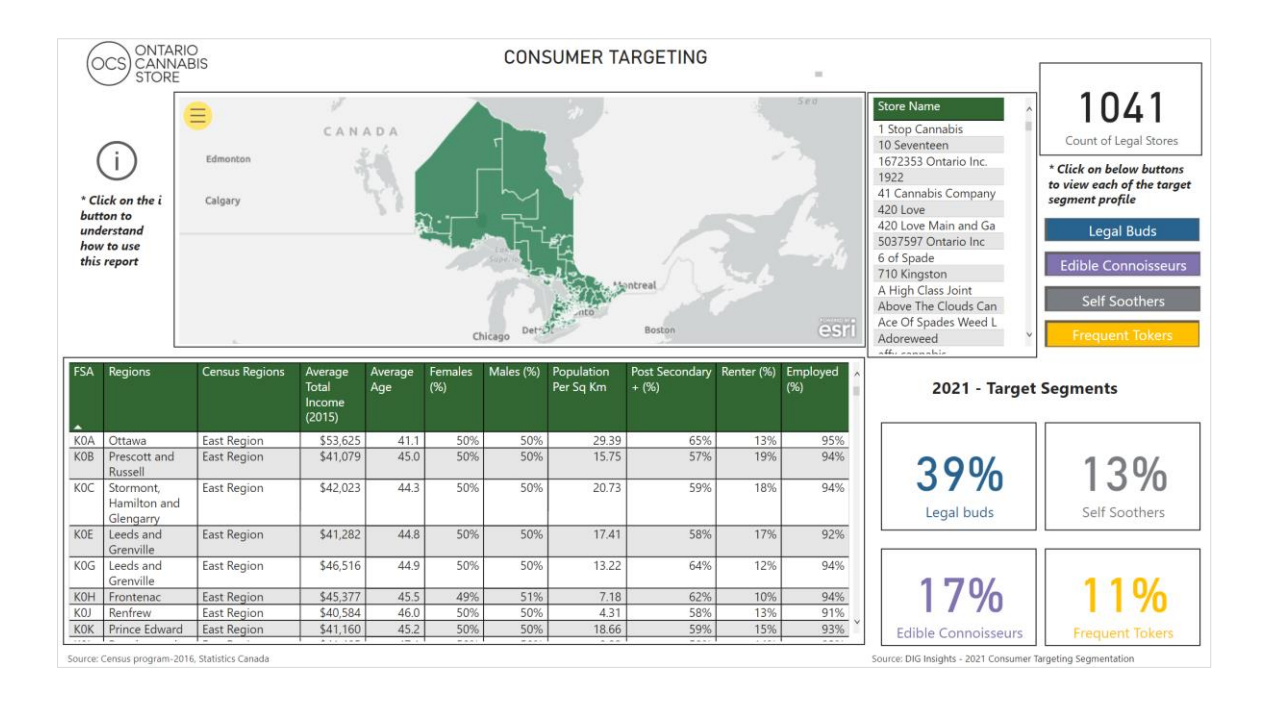

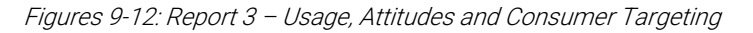

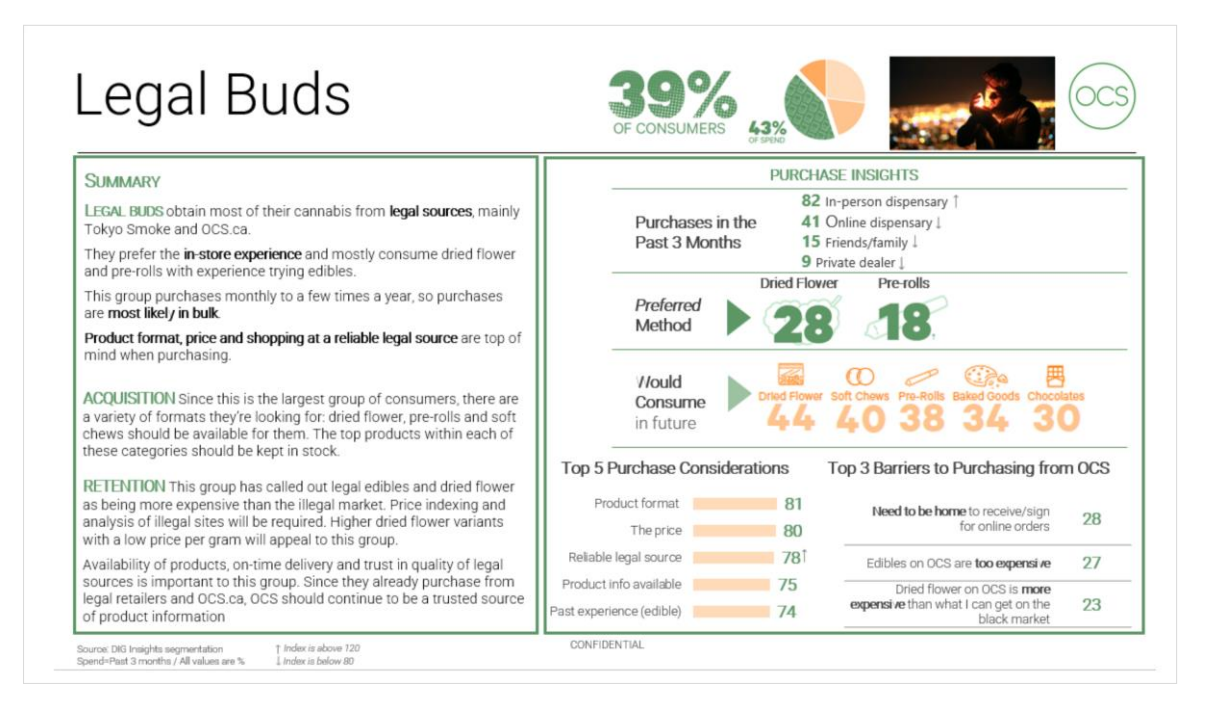

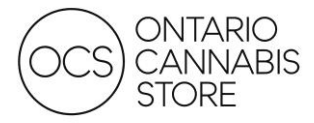

Edibles on OCS are not potent enough

35

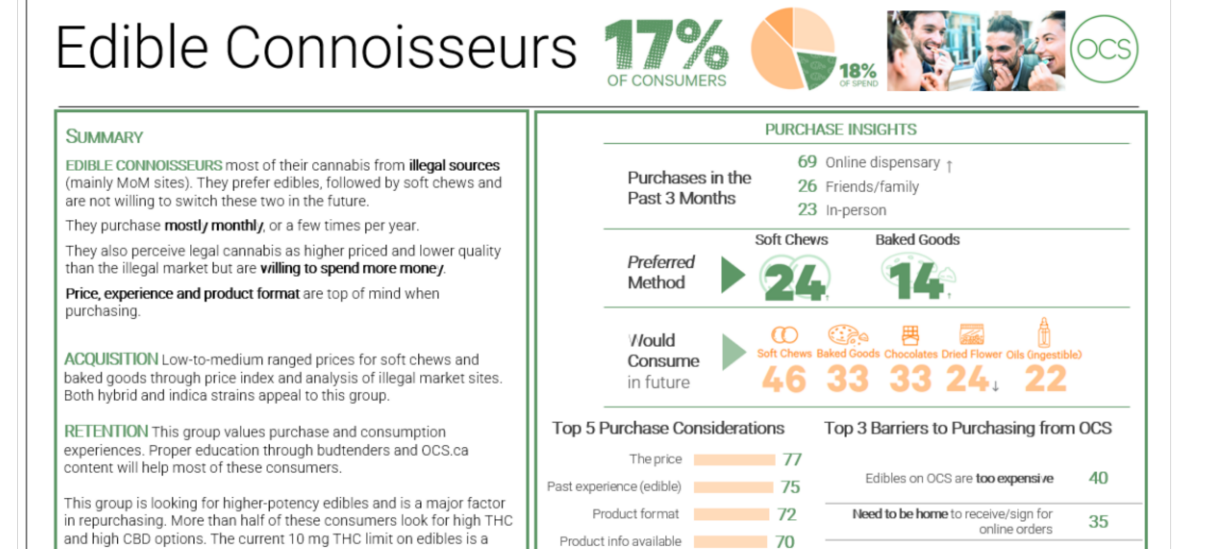

CONFIDENTIAL

Speed of delivery 69

barrier, so soft gels and capsules will appeal to them † Index is above 120 ↓ Index is below 80 Source: DIG Insights segmentation Spend=Past 3 months / All values are %

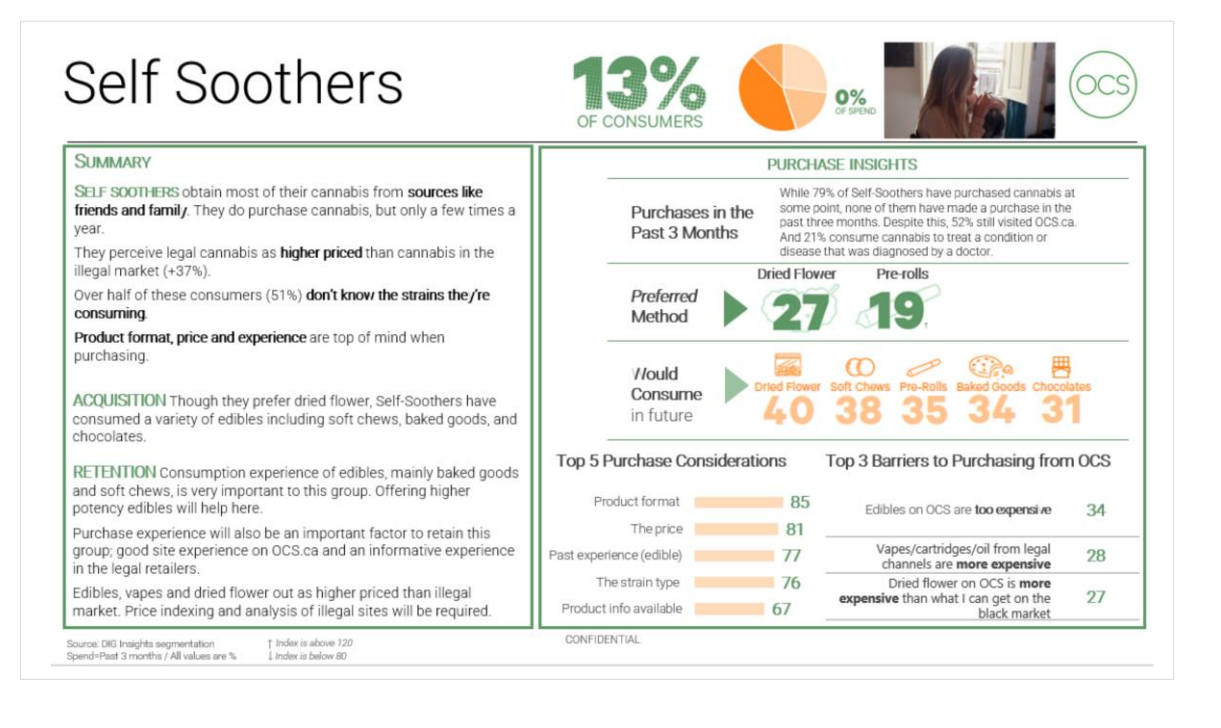

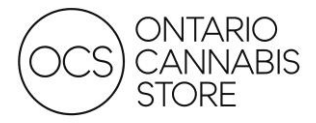

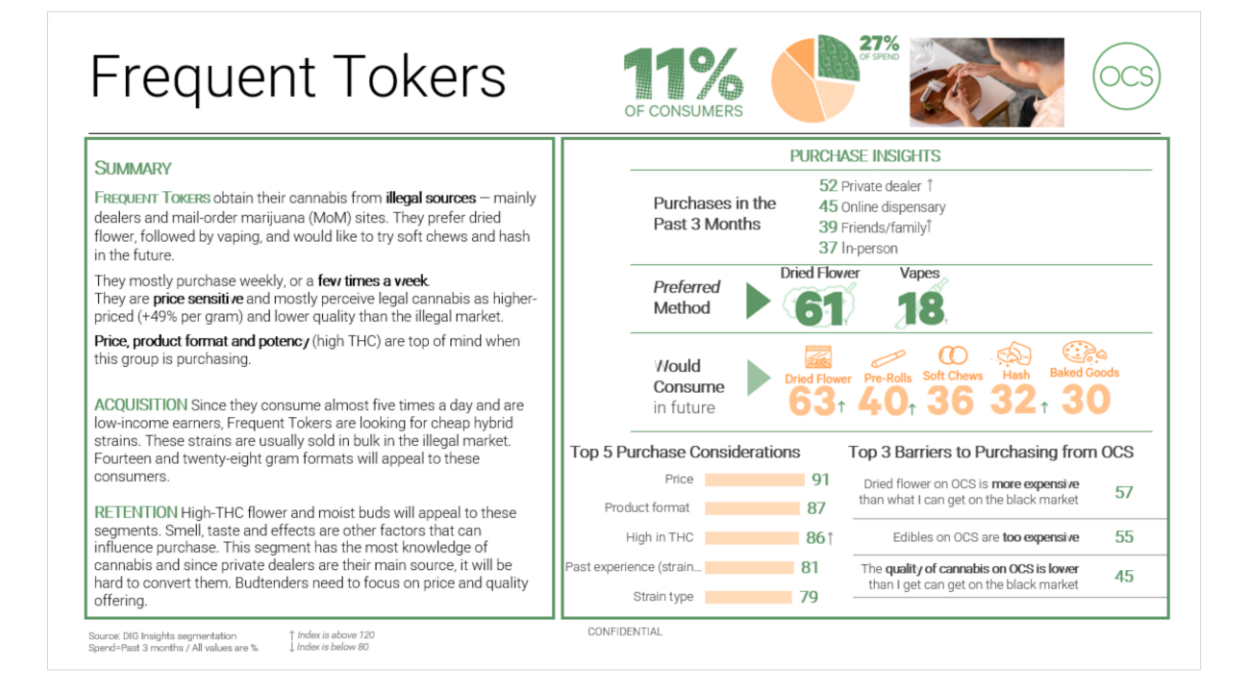

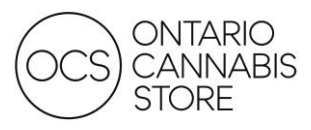

## Report 4: Price Elasticity and Optimal Retail Pricing

This pricing tool is a dynamic model meant to estimate the impact of a SKU price change on that SKU's sales velocity and gross profit. The table uses the average price of a product in the selected region as neutral (0% in the PriceChange column). Based on sales history and pricing in the province, the tool predicts the new sales velocity and resulting impact to gross profit if you were to change your price on a SKU by the percentage listed in the PriceChange column.

Please note: The tool only provides an estimate, as there are a variety of other factors that might impact sales performance.

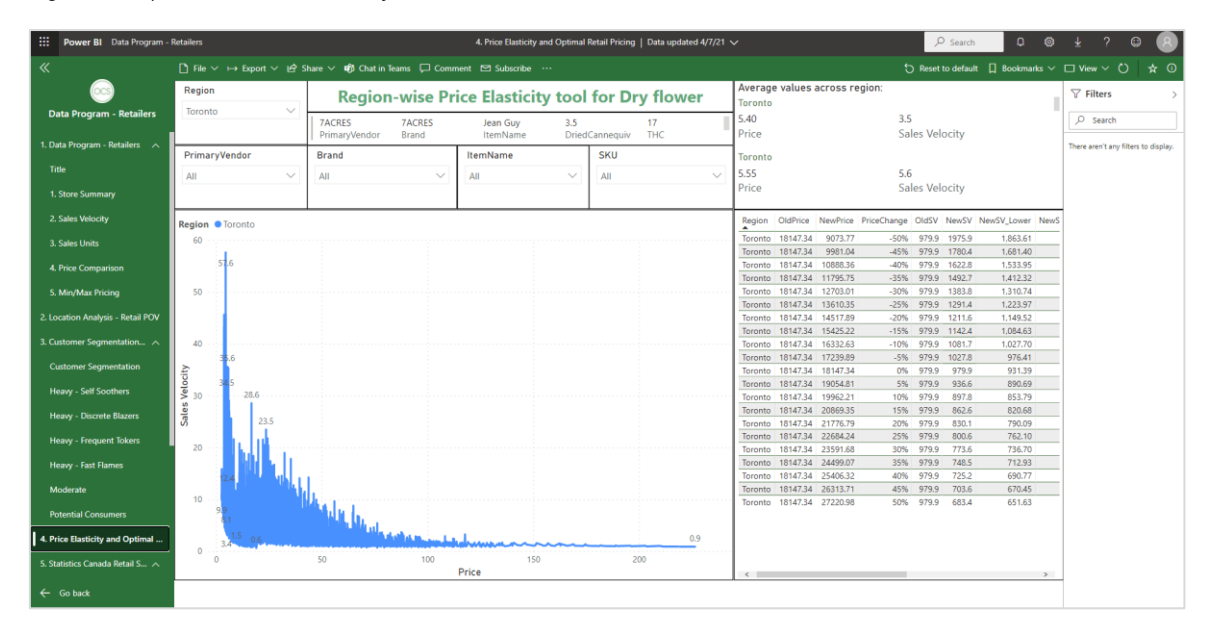

Figure 9: Report 4 – Price Elasticity

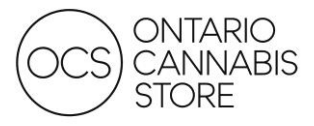

## Report 5: Statistics Canada Retail Sales

This report provides an overview of legal market share as reported by Statistics Canada. It allows you to view Ontario's performance against the target and provides a comparison to other provinces. There are several other views, including historical trends.

Figure 10: Report 5 – Statistics Canada Retail Sales

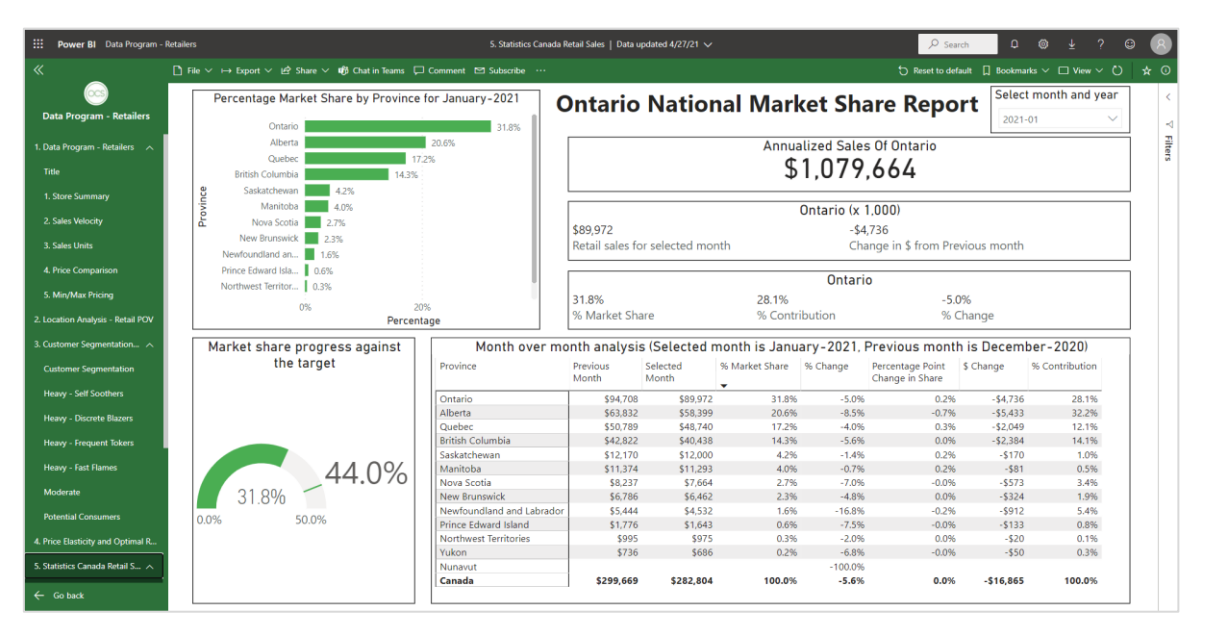

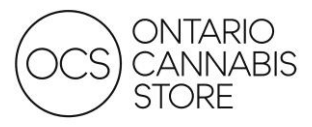

## Report 6: Substitutes and Product Comparison

This report groups dried flower SKUs into clusters based on similarities in price, THC, and CBD content. It is meant to be used to find alternate SKUs for products that perform especially well, or to identify products that fit your assortment strategy. The first page of the report provides an overview of the SKU clusters. The second page allows you to select a product and view substitute SKUs that have similar attributes.

#### Figure 11: Report 6 – Substitutes and Product Comparison

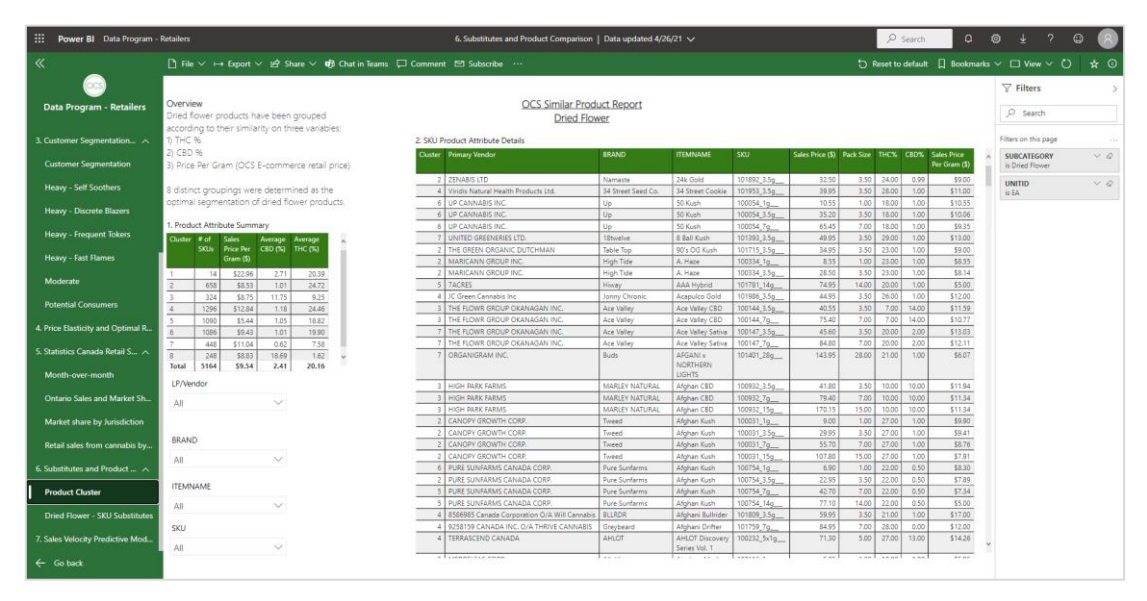

Figure 12: Report 6 – Substitutes and Product Comparison

| III Power BI Data Program -       | Retailers                                                                                       | tailers 6. Substitutes and Product Comparison   Data updated 4/26/21 🗸 |                             |                |                        |                                                |                                 |                       |                        |                       | Ø Search              | Q @         | 3 ¥ 2 0              | » 8 |
|-----------------------------------|-------------------------------------------------------------------------------------------------|------------------------------------------------------------------------|-----------------------------|----------------|------------------------|------------------------------------------------|---------------------------------|-----------------------|------------------------|-----------------------|-----------------------|-------------|----------------------|-----|
| «                                 | ☐ File ∨ → Export ∨ #? St                                                                       | hare 👻 🤨 Chat in Teams                                                 |                             | 😂 Subscribe    |                        |                                                |                                 |                       |                        |                       |                       | Bookmarks > |                      | ☆ 0 |
| Data Program - Retailers          | Overview                                                                                        |                                                                        |                             |                |                        | Product Substitutes                            |                                 |                       |                        |                       |                       |             | √ Filters            | >   |
| 3. Customer Segmentation          | This report details the most<br>similar products to a particular<br>SKU based on the clustering |                                                                        | 1. Target Pro<br>Cluster SK | iduct<br>U Bra | nd Item Na             | Dried Flower<br>me Sales Price (\$) Price Peri | Gram (S) Pack Net Conten        | t Max THC (S          | ) Max CBD (%)          |                       |                       |             | Filters on this page |     |
| Customer Segmentation             | approach.                                                                                       |                                                                        | 4 10                        | 0119_1g   San  | Rafael '71    Pink Kur | h \$13.55                                      | \$13.55 1,286.00                | 24.0                  | 0 1.00                 |                       |                       |             | is (All)             | ¥.0 |
| Heavy - Self Soothers             | Similarity to the target SKU is<br>contained to the same pack size                              |                                                                        |                             |                |                        |                                                |                                 |                       |                        |                       |                       |             | is (All)             |     |
| Heavy - Frequent Tokers           | and is ranked with 1 indicating<br>most similar to the target SKU.                              |                                                                        |                             |                |                        |                                                |                                 |                       |                        |                       |                       |             |                      |     |
| Heavy - Fast Flames               |                                                                                                 |                                                                        |                             |                |                        |                                                |                                 |                       |                        |                       |                       |             |                      |     |
| Moderate                          | Pink Kush                                                                                       |                                                                        |                             |                |                        |                                                |                                 |                       |                        |                       |                       |             |                      |     |
| Potential Consumers               |                                                                                                 |                                                                        |                             |                |                        |                                                |                                 |                       |                        |                       |                       |             |                      |     |
| 4. Price Elasticity and Optimal R | All                                                                                             | 2. Su<br>Red                                                           | stitute SKU Info            | SKU Substitute | Substitute SKU         | Substitute SKU Brand                           | Substitute SKU itemname         | Substitute            | SRU                    | SKU                   | sku                   | 14/00 1     |                      |     |
| 5. Statistics Canada Retail S 🔿   | LP/Vendor                                                                                       |                                                                        |                             |                |                        |                                                |                                 | SKU Price<br>Per Gram | Substitute<br>Pack Net | Substitute<br>THC (%) | Substitute<br>CBD (%) |             |                      |     |
| Month-over-month                  | All                                                                                             |                                                                        | 100119_1g                   | 4              | 101718_3x0.5g          | Tantalus Labs                                  | LA Kush Cake Pre-Roll           | \$14.33               | 1.50                   | 24.00                 | 1.00                  |             |                      |     |
| Ontario Sales and Market Sh       | sku                                                                                             | _                                                                      | 100119_1g                   | 4              | 100496_1g<br>100759_1g | Up<br>Gage Cannabis Co.                        | Grace<br>JD OG                  | \$12.95               | 1.00                   | 24.00                 | 1.00                  |             |                      |     |
| Market share by Jurisdiction      | 100119_1g ~                                                                                     |                                                                        | 100119_1g                   |                | 100118_1g              | AltaVie<br>Haven St. Dremium Cannabis          | Cabaret<br>No. 405 Kaleidnerone | \$7.50                | 1.00                   | 23.00                 | 2.00                  | _           |                      |     |
| 6 Substitutes and Product         |                                                                                                 |                                                                        | 100119_1g                   | 4              | 100111_1g              | COVE<br>Gage Cannabis Co.                      | Rise<br>Original Glue           | \$12.10<br>\$12.95    | 1.00                   | 24.00<br>25.00        | 1.00                  |             |                      |     |
| Product Cluster                   |                                                                                                 |                                                                        | 100119_1g                   | 4              | 100765_1g              | Gage Cannabis Co.<br>Vertical                  | D/s Gold<br>Cold Creek Kush     | \$12.95<br>\$10.50    | 1.00                   | 25.00<br>26.00        | 2.00                  |             |                      |     |
| Dried Flower - SKU Substitu       |                                                                                                 |                                                                        |                             |                |                        |                                                |                                 |                       |                        |                       |                       |             |                      |     |
| 7. Sales Velocity Predictive Mod  |                                                                                                 |                                                                        |                             |                |                        |                                                |                                 |                       |                        |                       |                       |             |                      |     |
| ← Go back                         |                                                                                                 | ¢                                                                      |                             |                |                        |                                                |                                 |                       |                        |                       |                       | 3           |                      |     |

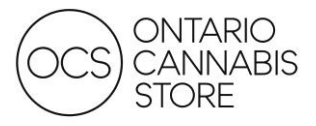

## Report 7: Sales Velocity Prediction Model

This report provides a model to predict the sales velocity (units sold per day) of a new SKU based on the performance of SKUs with similar attributes. To use the tool, follow the link at the top of the page. You will be asked to input the attributes of a new or coming-soon product to understand if the product is right for your location.

#### Figure 13: Report 7 – Sales Velocity Prediction Model

| Power BI Data Program -           | Retailers                                                                                                    | 7. Sales Velocity Predictive Modelling   Data updated 11/18/20 $\checkmark$ | P Search ♀ ◎                     | ¥ ? © 8                              |
|-----------------------------------|----------------------------------------------------------------------------------------------------|-----------------------------------------------------------------------------|----------------------------------|--------------------------------------|
| «                                 | $\square$ File $\lor$ $\mapsto$ Export $\lor$ $\bowtie$ Share $\lor$ $\circledast$ Chat in Teams $\square$ Comment | 🖾 Subscribe \cdots                                                          | 🕤 Reset to default 🛛 Bookmarks 🗸 | ロ View 〜 じ 🛧 🛈                       |
| Data Program - Retailers          |                                                                                                    |                                                                             |                                  | √ Filters                            |
| 3. Customer Segmentation          |                                                                                                    | Click here: https://ocs-datascience.azurewebsites.net/                      |                                  | There aren't any filters to display. |
| Customer Segmentation             |                                                                                                    |                                                                             |                                  |                                      |
| Heavy - Self Soothers             |                                                                                                    | Ontario Cannabis Store                                                      |                                  |                                      |
| Heavy - Discrete Blazers          |                                                                                                    | Sales Velocity Prediction Model                                             |                                  |                                      |
| Heavy - Frequent Tokers           |                                                                                                    | Dryflower 🗸                                                                 |                                  |                                      |
| Heavy - Fast Flames               |                                                                                                    |                                                                             |                                  |                                      |
| Moderate                          |                                                                                                    | Brand                                                                       |                                  |                                      |
| Potential Consumers               |                                                                                                    | Species Hybrid                                                              |                                  |                                      |
| 4. Price Elasticity and Optimal R |                                                                                                    | Growing Method [Hybrid-Greenhouse ~]                                        |                                  |                                      |
| 5. Statistics Canada Retail S 🔿   |                                                                                                    | Dried Cannabis Equivalent                                                   |                                  |                                      |
| Month-over-month                  |                                                                                                    | CBD percentage (0% - 30%)                                                   |                                  |                                      |
| Ontario Sales and Market Sh       |                                                                                                    | Price per unit                                                              |                                  |                                      |
| Market share by Jurisdiction      |                                                                                                    |                                                                             |                                  |                                      |
| Retail sales from cannabis by     |                                                                                                    | Predict Sales Velocity                                                      |                                  |                                      |
| 6. Substitutes and Product _ A    |                                                                                                    |                                                                             |                                  |                                      |
| Product Cluster                   |                                                                                                    |                                                                             |                                  |                                      |
| Dried Flower - SKU Substitutes    |                                                                                                    |                                                                             |                                  |                                      |
| 7. Sales Velocity Predictive Mo   |                                                                                                    |                                                                             |                                  |                                      |
| ← Go back                         |                                                                                                    |                                                                             |                                  |                                      |

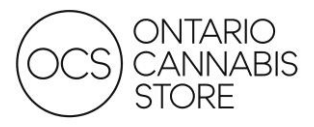

# **FILTERING**

## Working with Filters

If a filter is applied on one page it is automatically carried over to subsequent pages of the same report. Some filters are multi-layered and permit the ability to drill through.

Figure 6: Nested Filters

| Category        |              |
|-----------------|--------------|
| All             | ^            |
| $\sim$ $\Box$ A | ccessories   |
| ^ □ c           | annabis      |
| ^ E             | Beverages    |
|                 | Cold Bev     |
|                 | Dealcoho     |
|                 | Hot Beve     |
| $\sim$ $\sim$   | Capsules     |
| $\sim$ $\sim$   | Clones       |
| $\sim$ $\sim$   | Concentrates |
| $\sim$ $\sim$   | Dried Flower |
| $\sim$ $\sim$   | E-Delea      |

To clear a filter, hover over the filter and select the eraser icon.

## Figure 7: Clear Filter

| Y                   | 62     |
|---------------------|--------|
| Store Name          | Ø      |
| Multiple selections | $\sim$ |

You may also select multiple items by holding the CTRL key. Please note: Filters do not apply to any region-wide or provincial-wide metric displayed on Pages 2, 3, and 4.

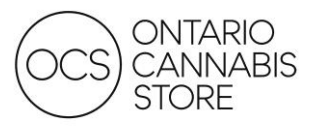

You can also filter by selecting on an element within a visualization. For example, if you select a Subcategory in visualization 1.7 it will auto filter the Top Brands in 1.8 to only include the top brands for that particular subcategory.

#### Figure 8: Filter by Clicking Element (1)

| 1.7 Sales by Su                         | ub Category     | s D    | 7 E ···  |           |  |  |  |  |  |
|-----------------------------------------|-----------------|--------|----------|-----------|--|--|--|--|--|
| SubCategory                             | Units           | KGs Sc | old Sale | s \$ _^   |  |  |  |  |  |
| Dried Flower                            | 692,916         | 2,77   | 5.3 23,  | 251,486   |  |  |  |  |  |
| Vapes                                   | 118,484         | 20     | 5.9 5,   | 609,197   |  |  |  |  |  |
| Pre-Rolled                              | 322,084         | 39     | 1.9 4,   | 631,770   |  |  |  |  |  |
| Edibles                                 | 180,507         | 178    | 8.5 1,   | 516,168   |  |  |  |  |  |
| Oils                                    | 35,846          | 98     | 8.2 1,   | 424,386   |  |  |  |  |  |
| Capsules                                | 25,230          | 24     | 4.2      | 567,809   |  |  |  |  |  |
| Beverages                               | 64,499          | 222    | 2.9      | 515,666   |  |  |  |  |  |
| Concentrates                            | 9,984           |        |          | 396,168   |  |  |  |  |  |
| Topicals NPC                            | 3,051           |        | 2.7      | 97,534    |  |  |  |  |  |
| Seeds                                   | 923             |        | 3.7      | 48.960    |  |  |  |  |  |
| Total                                   | Total 1,453,524 |        |          | )59,143 = |  |  |  |  |  |
| 1.8 Sales by Brand (Top 10 By Sales \$) |                 |        |          |           |  |  |  |  |  |
| Brand                                   | Unit            | s K    | Gs Sold  | Sales \$  |  |  |  |  |  |
| Aurora Drift                            | 36              | ,911   | 63.0     | 394,056   |  |  |  |  |  |
| Affirma                                 | 32              | ,024   | 6.4      | 263,540   |  |  |  |  |  |
| Bhang                                   | 43              | ,612   | 28.8     | 238,904   |  |  |  |  |  |
| San Rafael '71                          | 16              | ,267   | 24.3     | 166,143   |  |  |  |  |  |
| Foray                                   | 17              | ,237   | 12.0     | 134,630   |  |  |  |  |  |
| Chowie Wowie                            | 13              | ,684   | 13.7     | 107,132   |  |  |  |  |  |
| Tweed                                   | 5               | ,360   | 11.3     | 53,816    |  |  |  |  |  |
| Edison Bytes                            | 4               | ,959   | 6.4      | 53,714    |  |  |  |  |  |
| Tokyo Smoke                             | 3               | ,526   | 7.4      | 39,339    |  |  |  |  |  |
| Kolab Project                           | 4               | ,011   | 2.6      | 34,951    |  |  |  |  |  |
| Total                                   | 177             | 591    | 175.9    | 1.486.228 |  |  |  |  |  |

Alternatively, selecting a Brand in 1.8 will affect all other visualizations, such as the Sales by SubCategory in 1.7.

Figure 9: Filter by Clicking Element (2)

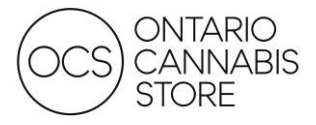

| 1.7 Sales by Sub Category                                                                                                    |                                                                                                    |                                                                                                    |                                                                                                    |                                                                                                    |  |  |  |  |  |  |  |
|----------------------------------------------------------------------------------------------------|----------------------------------------------------------------------------------------------------|----------------------------------------------------------------------------------------------------|----------------------------------------------------------------------------------------------------|----------------------------------------------------------------------------------------------------|--|--|--|--|--|--|--|
| SubCategory                                                                                                    | Units                                                                                                    | KGs Sold                                                                                                    | Sales \$                                                                                                    |                                                                                                    |  |  |  |  |  |  |  |
| Dried Flower                                                                                                    | 100,154                                                                                                    | 290.6                                                                                                    | 2,451,1                                                                                                    | 09                                                                                                    |  |  |  |  |  |  |  |
| Vapes                                                                                                    | 26,410                                                                                                    | 44.4                                                                                                    | 994,6                                                                                                    | 77                                                                                                    |  |  |  |  |  |  |  |
| Pre-Rolled                                                                                                    | 25,213                                                                                                    | 88.6                                                                                                    | 697,2                                                                                                    | 10                                                                                                    |  |  |  |  |  |  |  |
| Oils                                                                                                    | 10,577                                                                                                    | 40.1                                                                                                    | 502,4                                                                                                    | 10                                                                                                    |  |  |  |  |  |  |  |
| Capsules                                                                                                    | 12,435                                                                                                    | 9.5                                                                                                    | 228,9                                                                                                    | 05                                                                                                    |  |  |  |  |  |  |  |
| Total                                                                                                    | 174,789                                                                                                    | 473.1                                                                                                    | 4,874,3                                                                                                    | 09                                                                                                    |  |  |  |  |  |  |  |
|                                                                                                    |                                                                                                    |                                                                                                    |                                                                                                    |                                                                                                    |  |  |  |  |  |  |  |
|                                                                                                    |                                                                                                    |                                                                                                    |                                                                                                    |                                                                                                    |  |  |  |  |  |  |  |
|                                                                                                    |                                                                                                    |                                                                                                    |                                                                                                    |                                                                                                    |  |  |  |  |  |  |  |
| 1.8 Sales by B                                                                                                    | rand (Top                                                                                                    | 10 By S 🔬                                                                                                    | 20                                                                                                    | 76                                                                                                    |  |  |  |  |  |  |  |
| 1.8 Sales by B<br>Brand                                                                                                    | rand (Top<br>Un                                                                                                    | 10 By S 🔬<br>its KG                                                                                                    | is Sold                                                                                                    | ∑ EZ ···<br>Sales \$                                                                                                    |  |  |  |  |  |  |  |
| 1.8 Sales by B<br>Brand<br>Redecan                                                                                                    | rand (Top<br>Un<br>17                                                                                                    | 10 By S<br>its KG<br>74,789                                                                                                    | is Sold 9                                                                                                    | Cales \$                                                                                                    |  |  |  |  |  |  |  |
| 1.8 Sales by B<br>Brand<br>Redecan<br>Good Supply                                                                                                    | rand (Top<br>Un<br>17                                                                                                    | 10 By S 🔬<br>its KG<br>74,789                                                                                                    | 288.5                                                                                                    | Ales \$<br>4,874,309<br>2,871,656                                                                                                    |  |  |  |  |  |  |  |
| 1.8 Sales by B<br>Brand<br>Redecan<br>Good Supply<br>RIFF                                                                                                   | rand (Top<br>Un<br>17                                                                                                    | 10 By S ×<br>its KG<br>74,789<br>20,856<br>37,428                                                                                                    | 473.1<br>288.5<br>199.0                                                                                                    | 4,874,309<br>2,871,656<br>2,111,590                                                                                                    |  |  |  |  |  |  |  |
| 1.8 Sales by B<br>Brand<br>Redecan<br>Good Supply<br>RIFF<br>Pure Sunfarms                                                                                  | rand (Top<br>Un<br>17                                                                                                    | 10 By S KG<br>its KG<br>20,856<br>17,428                                                                                                    | 473.1<br>288.5<br>199.0<br>368.8                                                                                                    | ↓         ↓           ↓         ↓           ↓         ↓           ↓         ↓           ↓         ↓           ↓         ↓           ↓         ↓           ↓         ↓           ↓         ↓           ↓         ↓           ↓         ↓           ↓         ↓           ↓         ↓           ↓         ↓           ↓         ↓           ↓         ↓           ↓         ↓           ↓         ↓           ↓         ↓           ↓         ↓           ↓         ↓           ↓         ↓           ↓         ↓           ↓         ↓           ↓         ↓           ↓         ↓           ↓         ↓           ↓         ↓           ↓         ↓           ↓         ↓           ↓         ↓           ↓         ↓           ↓         ↓           ↓         ↓           ↓         ↓           ↓         ↓ |  |  |  |  |  |  |  |
| 1.8 Sales by B<br>Brand<br>Redecan<br>Good Supply<br>RIFF<br>Pure Sunfarms<br>Daily Special                                                                 | rand (Top<br>Un<br>17                                                                                                    | 10 By S × KG<br>its KG<br>20,856<br>37,428<br>57,692                                                                                                    | <b>473.1</b><br>288.5<br>199.0<br>368.8<br>313.6                                                                                                    | 4,874,309           2,871,656           2,111,590           2,082,021           1,796,023                                                                                                    |  |  |  |  |  |  |  |
| 1.8 Sales by B<br>Brand<br>Redecan<br>Good Supply<br>RIFF<br>Pure Sunfarms<br>Daily Special<br>San Rafael '71                                               | rand (Top<br>Un<br>12                                                                                                    | 10 By S<br>its KG<br>20,856<br>17,428<br>57,692<br>47,709<br>42,914                                                                                                    | <b>473.1</b><br>288.5<br>199.0<br>368.8<br>313.6<br>108.6                                                                                                    | Image: Second system           4,874,309           2,871,656           2,111,590           2,082,021           1,796,023           1,266,550                                                                                                    |  |  |  |  |  |  |  |
| 1.8 Sales by B<br>Brand<br>Redecan<br>Good Supply<br>RIFF<br>Pure Sunfarm:<br>Daily Special<br>San Rafael '71<br>Edison                                     | rand (Top<br>Un<br>12<br>3<br>3<br>4<br>4<br>4<br>4<br>4<br>4<br>4<br>4<br>4<br>4<br>4<br>4<br>4<br>4<br>4<br>4<br>4                 | 10 By S<br>its KG<br>(4,789<br>(0,856<br>)7,428<br>(7,692<br>17,709<br>12,914<br>(9,201                                                                                                    | Image: Constraint of the second second sec       | Image: Second system           4,874,309           2,871,656           2,111,590           2,082,021           1,796,023           1,266,550           1,216,954                                                                                                    |  |  |  |  |  |  |  |
| 1.8 Sales by B<br>Brand<br>Redecan<br>Good Supply<br>RIFF<br>Pure Sunfarms<br>Daily Special<br>San Rafael '71<br>Edison<br>Solei                            | rand (Top<br>Un<br>117                                                                                                    | 10 By S × KG<br>its KG<br>(0.856<br>7,692<br>17,428<br>17,709<br>12,914<br>9,958                                                                                                    | Image: Constraint of the second second sec       | E2           4,874,309           2,871,656           2,111,590           2,082,021           1,796,023           1,266,550           2,216,954                                                                                                    |  |  |  |  |  |  |  |
| 1.8 Sales by B<br>Brand<br>Redecan<br>Good Supply<br>RIFF<br>Pure Sunfarms<br>Daily Special<br>San Rafael '71<br>Edison<br>Solei<br>Color Cannabi           | rand (Top<br>Un<br>117<br>12<br>5<br>5<br>5<br>5<br>5<br>5<br>5<br>5<br>5<br>5<br>5<br>5<br>5<br>5<br>5<br>5<br>5<br>5               | 10 By S<br>its KG<br>(4,789<br>(0,855<br>(7,428<br>(7,692<br>(4,709<br>(4,709)<br>(4,709)<br>(4,709)<br>(4   | Image: Constraint of the second second se | ART4,309<br>2,871,656<br>2,111,590<br>2,082,021<br>1,796,023<br>1,266,550<br>1,216,954<br>1,165,540<br>1,110,862                                                                                                    |  |  |  |  |  |  |  |
| 1.8 Sales by B<br>Brand<br>Redecan<br>Good Supply<br>RIFF<br>Pure Sunfarms<br>Daily Special<br>San Rafael '71<br>Edison<br>Solei<br>Color Cannabi<br>7ACRES | rand (Top<br>Un<br>17<br>12<br>3<br>5<br>5<br>5<br>5<br>5<br>6<br>6<br>6<br>6<br>6<br>6<br>6<br>6<br>8<br>5<br>8<br>5<br>8<br>5<br>8 | 10 By S<br>its KG<br>(4,789<br>(0,856<br>(7,428<br>(7,692<br>(4,709<br>(4,709)<br>(4,709)<br>(4,709)<br>( | Image: Constraint of the second second sec       | A874,309<br>2,871,656<br>2,111,590<br>2,082,021<br>1,796,023<br>1,266,550<br>1,216,954<br>1,165,540<br>1,110,862<br>1,097,350                                                                                                    |  |  |  |  |  |  |  |

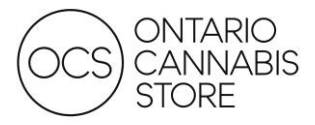

# **SCENARIOS**

The scenarios presented below demonstrate how the app can solve commonly asked questions posed by Retailers.

## Scenario 1

How would I determine historical sales trends for a brand at my store?

You will only be able to see detailed performance for your own store. On the Store Summary page, you can select a brand from the filter section and expand your date range to view trends across a greater time period.

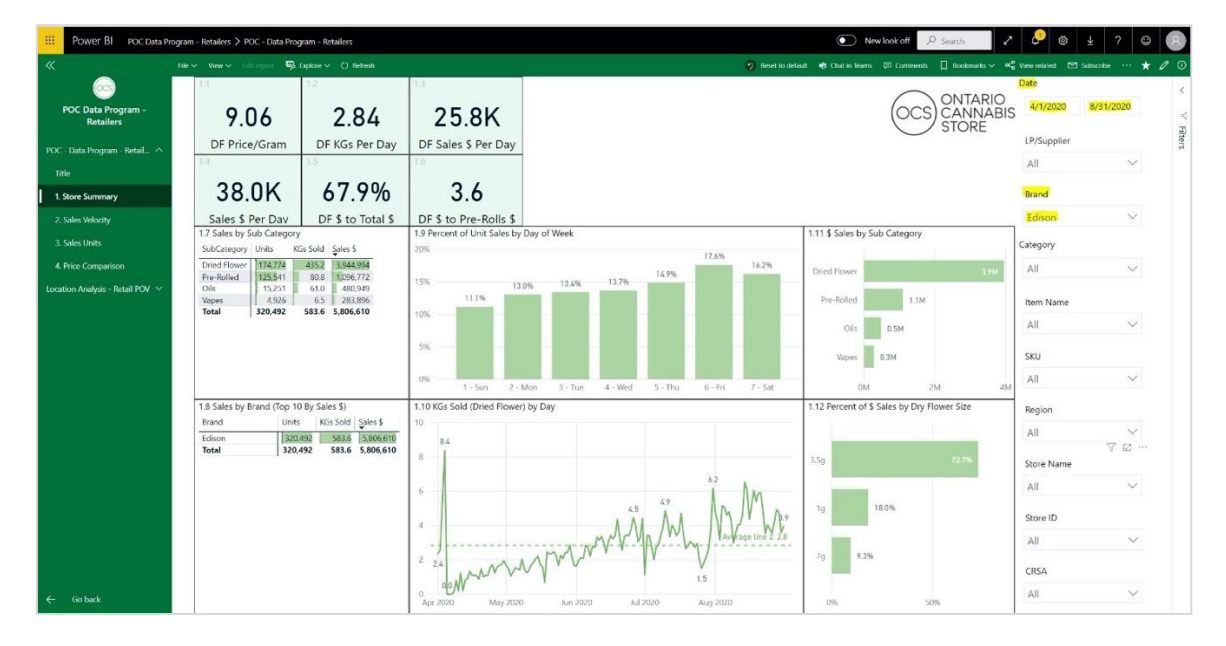

#### Figure 10: Filter by Brand, Date

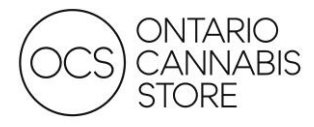

#### Scenario 2

How would I search for a particular SKU and determine its sales velocity at my store relative to my region?

You can filter for the SKU(s) or Item Name(s) to see how your sales velocity compares to the provincial and regional averages. You must ensure that the Date field includes the relevant date range for which you wish to compare.

Figure 11: Sales Velocity for Selected SKUs / Items

| III Power Bl Poc Data Pr          | gram - Retailers 🗲 POC - Data Program - Retailers                                                                                                    | 💽 New look off 🔎 Starch 📝 🤌 🏽 🖳 🖓 🕲                                                             |
|-----------------------------------|----------------------------------------------------------------------------------------------------|-------------------------------------------------------------------------------------------------|
| «                                 | File 🗸 View 🗸 Eastreport 🖏 Explore 🗸 🖒 Referañ                                                                                                    | 🦻 Reset to default 🐠 Chat in learns 🖾 Comments 🔲 Bookmarks 🗸 📽 View related 🛤 Subscribe … 🛨 🖉 🔘 |
| POC Data Program -<br>Retailers   | Provincial Sales Comparison<br>Daily Sales Velocity                                                                                                  | OCS CANNABIS 61/2020 650/2020                                                                   |
| POC - Data Program - Retail 🔿     | 2.1 Sales Velocity - Average Daily Sales Units per Store by Region SKU IP/Supplier Brand Size Item Name Your Store(3) Province Toronto GTA West Fast | ↑↓↓↓ ∞ D ∀ ⊡ … LP/Supplier ĝ                                                                    |
| Title                             | 330026_1x16g_ HIGH PARK FARMS Chowle Wowle 1x16g Balance Solid Milk Chocolate 3.7 5.4 3.4 6.6 6.2 5.7                                                | 6.6 All ~                                                                                       |
| 1. Store Summary                  | 330024_1x16gHIGH PARK FARMS_Chowie Wowle 1x16g_THC Solid Milk Chocolate 3.6 4.6 3.1 5.3 4.4 5.8                                                      | 5.3 Brand                                                                                       |
| 2. Sales Velocity                 |                                                                                                    | All                                                                                             |
| 3. Sales Units                    |                                                                                                    | Category                                                                                        |
| 4. Price Comparison               |                                                                                                    |                                                                                                 |
| Location Analysis - Retail POV $$ |                                                                                                    | How Name                                                                                        |
|                                   |                                                                                                    |                                                                                                 |
|                                   |                                                                                                    | All                                                                                             |
|                                   |                                                                                                    | SKU                                                                                             |
|                                   |                                                                                                    | Multiple selections                                                                             |
|                                   |                                                                                                    | Region                                                                                          |
|                                   |                                                                                                    | All 🗸 🗸                                                                                         |
|                                   |                                                                                                    | Store Name                                                                                      |
|                                   |                                                                                                    | Multiple selections $\sim$                                                                      |
|                                   |                                                                                                    | Store ID                                                                                        |
|                                   |                                                                                                    | All 🗸                                                                                           |
|                                   |                                                                                                    | CRSA                                                                                            |
| ← Gobeck                          |                                                                                                    | All 🗸                                                                                           |
| A COUNTRY OF A                    |                                                                                                    |                                                                                                 |

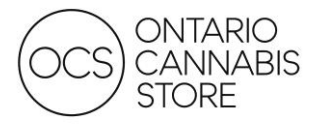

#### Scenario 3

How would I determine the price of a particular SKU at my store relative to the average for my region?

On the Price Comparison page, use the filter for the SKUs/Items you wish to analyze and ensure that the date range is appropriate. Charts 3.2 and 3.3 will also dynamically change to show price trends for your selected SKUs.

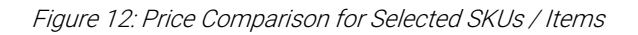

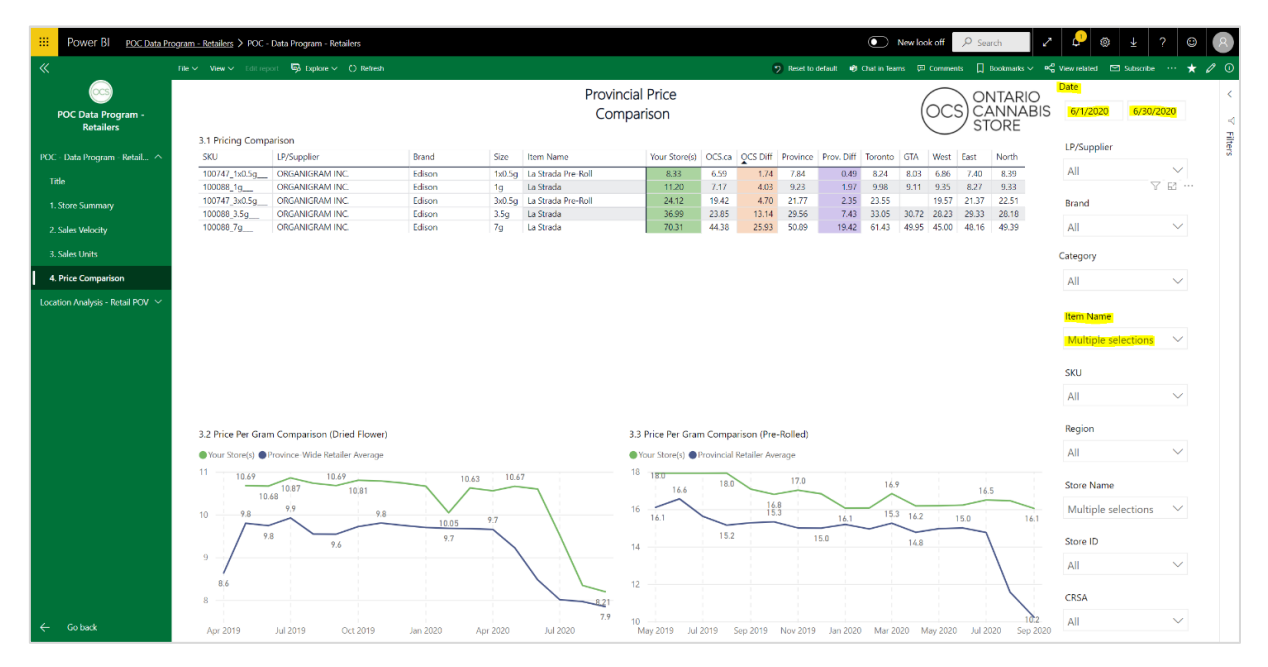

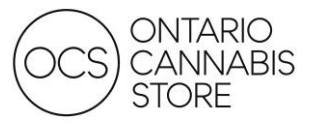

# FREQUENTLY ASKED QUESTIONS

#### Password Reset/Account Locked:

You can reset your password yourself by attempting to log in and select Forgot My Password. When you first logged into your account, you (or someone within your organization) would have entered a recovery email and/or phone number. A one-time password will be sent to the recovery email/phone for you to successfully reset your password.

Figure 13: Password Reset

| OCS ONTARIO<br>CANNABIS<br>STORE  |  |
|-----------------------------------|--|
| ← Ir_reporting1234567@ocs.ca      |  |
| Enter password                    |  |
| Password                          |  |
| Forgot my password                |  |
| Sign in                           |  |
|                                   |  |
| Welcome to Ontario Cannabis Store |  |
|                                   |  |

If data is missing or you are unable to see any data, please select Reset to Default icon to clear all filters.

Figure 14: Reset to Default

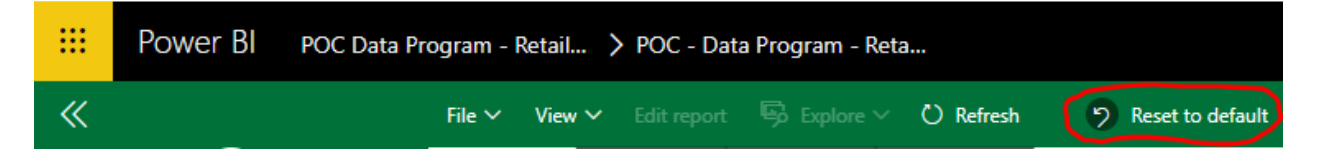

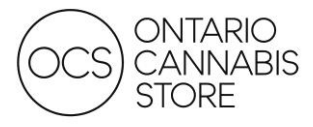

# **CONTACT US**

Please reach out to your District Sales Manager for any questions or support. For more information, please visit our <u>website.</u>